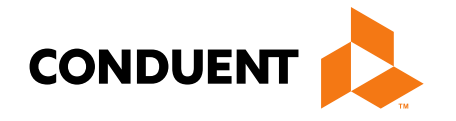

# Billing 101 Training for Providers

Billing process start to finish Presented by Deb Braga, PR Field Rep

> Conduent Government Healthcare Solutions Montana FAS July 2022

### In this training...

- Covid-19 Policy Changes policies are still in effect.
- Did you know?
- Claim preparation. Where to I go to get information needed for my claims?
- Account Administration tab & Affiliations when required?
- MPATH claims submissions templates, claims & adjustments.
- Remittance Advice & other portal functions.
- Provider file Updates.
- Most common billing errors. Questions?
- Where do I go for help?

### **Covid-19 Policies**

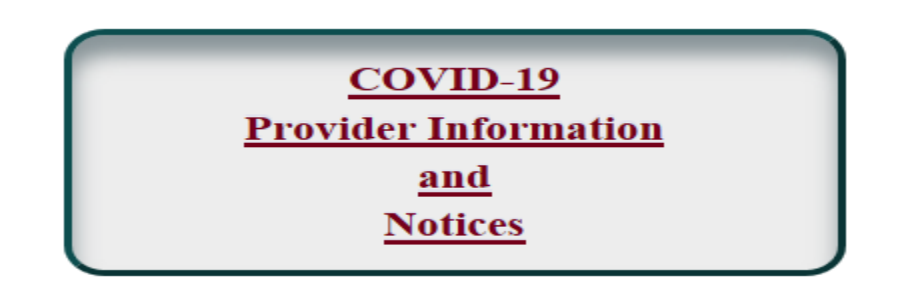

- All policies effective March 1, 2020 are still in affect.
- New Billing for COVID-19 Vaccine Provider Notice for pharmacies dated February 8, 2021. The vaccine is currently free to pharmacies; therefore, we will only be reimbursing for administration.
- Please review the Provider Notices for full details.

- The <u>MTPRhelpdesk@Conduent.com</u> can be used for generic questions. Questions related to specific member information or specific claims must be directed to the Call Center. Emails must not contain PHI. Secured emails are not accepted.
- If you have specific questions regarding an application in process or to follow up on missing documentation, please email <u>MTEnrollment@conduent.com</u>. Make sure to include the NPI, name and confirmation number of the enrollment in question.
- Secret to get to a live agent when calling the Call Center. Once you
  have entered your NPI/Atypical number; you can press 1# to get to a
  live agent.

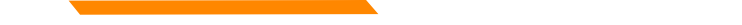

### Important information about our Automated Systems

The MATH/MPATH portals and the IVR do not give services limits.

Always contact the Call Center to confirm service limits.

The verbiage on the IVR can be confusing when it comes to covered services.

It may say the member is eligible for eye exam & glasses. That only means that the member's coverage allows for this service.

It may say that the member is eligible for vision or dental services when the member only has QMB. This is because Medicare may cover some services in medical setting.

Inconsistent waiver information on MATH portal.

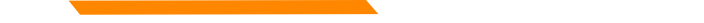

For technical assistance with the new Provider Services portal (MPATH)

Email the following to <u>mtprhelpdesk@conduent.com</u> so we can submit a help ticket to our Tech Team. GovID: Name: Email registered: NPI used to register: Phone number: A full screen, screen shot of the error: For issues registering, please provide screen shots of both the Details tab and

Review tab showing all information entered and any error messages.

\*Include the issue and function you're are attempting.

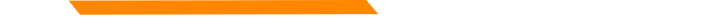

New mailing address for enrollment documents.

### Montana Healthcare Programs Provider Services PO Box 89 Great Falls, MT 59403

Mailed documents must include the new Montana Provider Services Mail Cover Sheet.

Documents can also be faxed to 1(888) 772-2341. A fax coversheet with the NPI and instructions should be included.

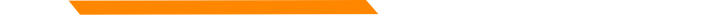

The state has suspended the processing of revalidations on all provider types. Once some system issues have been resolved, processing will resume. Please do not attempt to process any revalidations or follow up on revalidations currently submitted, during this time.

A Provider Notice will be posted to our website once the revalidation processing resumes. Please use the link below to locate the Provider Notices for your provider type.

https://medicaidprovider.mt.gov/providertype

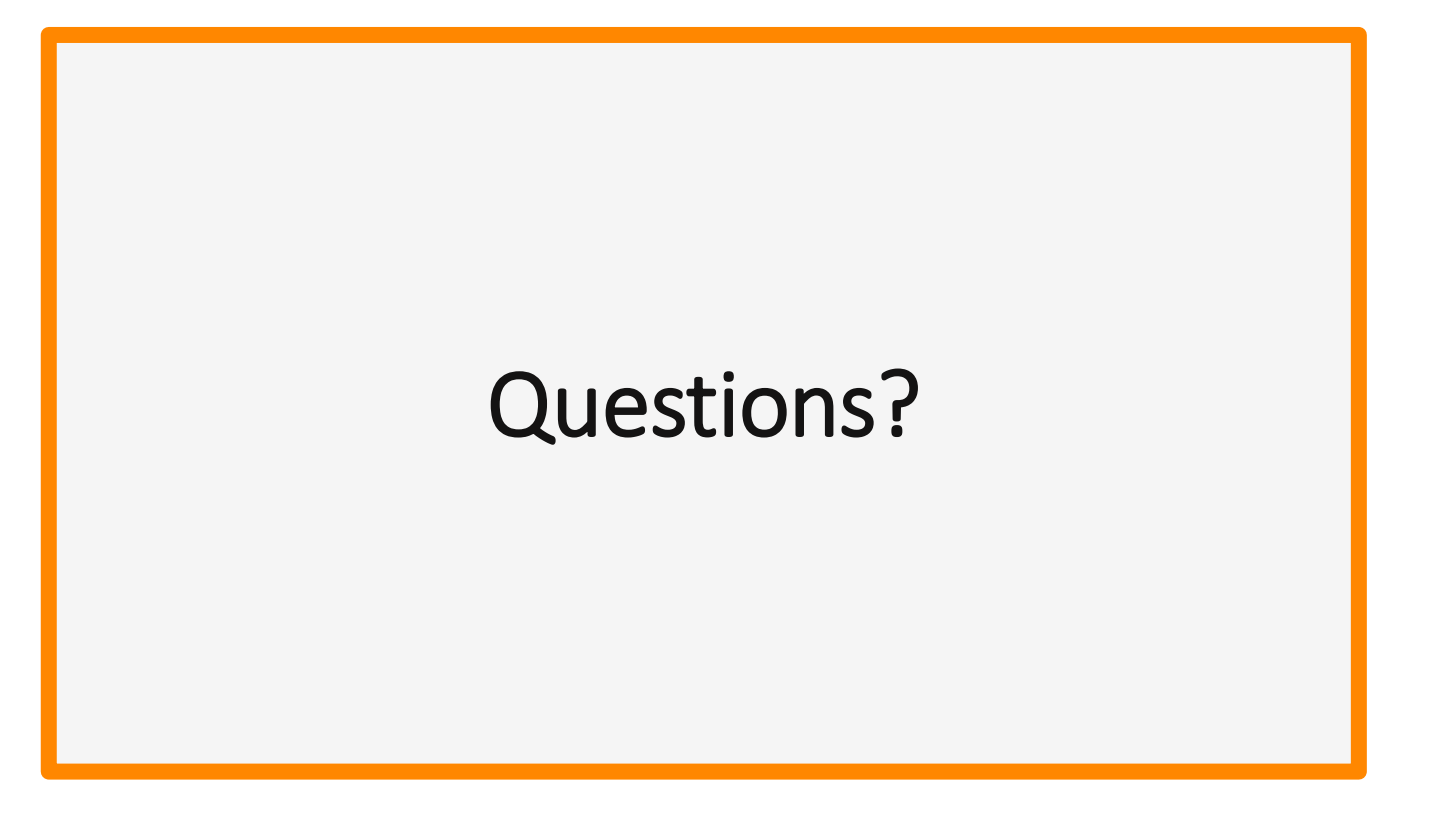

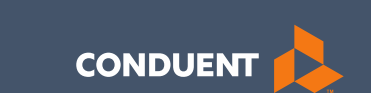

### Preparation for submitting claims

### What order should information be gathered?

- 1. Verify member eligibility & service limits (if applicable).
- 2. Obtain & review member's prior authorization (if applicable).
- 3. Select the proper diagnosis code.
- 4. Select place of service.
- 5. Select the proper CPT code (service provided) & modifier.
- 6. Verify Fee Schedule.
- 7. EOB from primary insurance.
- 8. Enter and submit claim.

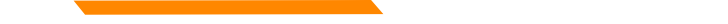

### **Prior Authorizations**

Prior Authorization letters are mailed by Conduent any time a prior authorization has been entered into our system.

Letters may contain multiple members. Each member will have their own prior authorization number.

If you do not receive your prior authorizations in time for billing; contact the Call Center.

### **Prior Authorizations**

### **Adjusting claims with a Prior Authorization**

When you submit a replacement or voided claim electronically, the Prior Authorization does not automatically update. This also applies to voided claims submitted on the paper adjustment form.

Once your claim adjustment has been completed, please email me the original ICN and the adjusted ICN. I will manually update your PA.

### **Prior Authorization Letter**

|                                                                                   |                                                |                                       |                        | DATE 02       | /25/21 |
|-----------------------------------------------------------------------------------|------------------------------------------------|---------------------------------------|------------------------|---------------|--------|
| RECIP ID NAME                                                                     | PRI                                            | OR AUTH<br>MBER                       | AUTHORI<br>FROM        | ZE DATE<br>TO | :5     |
| 00<br>REASON: 999                                                                 | 105                                            | 57                                    | 021521                 | 0215          | 21     |
| LINEMAXIMUM<br>ITEM UNITS DOLLARS<br>01 1 0.00<br>TOOTH NUM / SURFACE:<br>REASON: | FR-DTE TO-DTE<br>021521 021521<br>THERA CLASS: | PROC RANG<br>A0430 A04<br>STATUS: APP | E / MOD<br>30<br>ROVED | DIAG          | RANGE  |
| 02 106 0.00<br>TOOTH NUM / SURFACE:<br>BEASON:                                    | 021521 021521<br>THERA CLASS:                  | A0435 A04<br>STATUS: APP              | 35<br>ROVED            |               |        |
| RECIP ID NAME                                                                     | NUI                                            | MBER                                  | FROM                   | TO            |        |
| 00<br>REASON: 999<br>LINEMAXIMUM                                                  | 105                                            | 57                                    | 021121                 | 0211          | .21    |
| ITEM UNITS DOLLARS<br>01 1 0.00<br>TOOTH NUM / SURFACE:<br>REASON:                | FR-DTE TO-DTE<br>021121 021121<br>THERA CLASS: | PROC RANG<br>A0430 A04<br>STATUS: APP | E / MOD<br>30<br>ROVED | DIAG          | RANGE  |
| 02 182 0.00<br>TOOTH NUM / SURFACE:<br>REASON:                                    | 021121 021121<br>THERA CLASS:                  | A0435 A04<br>STATUS: APP              | 35<br>ROVED            |               |        |

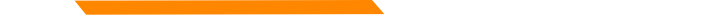

### **Diagnosis Codes**

ICD-10 is short for *International Classification of Diseases*, 10<sup>th</sup> *Revision*.

There are many websites out there to obtain this information. This is a very user-friendly site.

https://icd10coded.com

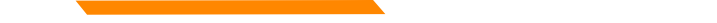

### **Place of Service**

The Place of Service List is in Appendix B, of the General Information for Providers manual, located on every provider page.

https://medicaidprovider.mt.gov/manuals/generalinformationforprovidersmanual

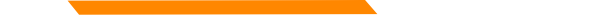

### **CPT Code**

Billable CPT Codes can be located on your provider page, under Fee Schedule.

Provider manuals should be reviewed for service specifics.

Check recent Provider Notices for any changes that may affect your claim.

https://medicaidprovider.mt.gov

Correct Procedural Coding Manual. Also contains modifier information.

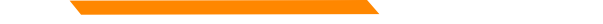

### **Rev Codes**

In addition to CPT codes; Hospitals, Federally Qualified Health Centers, Rural Health Clinics, Indian Health Services, Hospices, and Critical Access Hospitals also use Rev Codes.

Rev Codes can be found in the UB-04 manual.

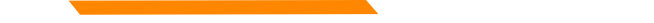

### **Modifiers & Other Coding Resources**

**Resources for coders** – coding manuals, diagnosis code ICD-10 book & websites, provider manuals, general manual, & provider notices.

Modifier info – CMS newsletter, provider notices, Correct Procedural Coding Manual (appendix A = modifiers)

MMIS system can only take one modifier on the UB – 04 – use billing modifier first (vs sight mod)

MMIS system can take up to 3 modifiers on the CMS-1500.

The Call Center is not allowed to give billing advice.

### **EOB for Primary Insurance**

It is important that you send in all required information from the primary insurance's EOB.

- The page that shows the member and all their charges. Must show date of service, CPT codes, amount billed, and amount paid by the primary insurance.
- The page that shows the "Key" to the codes listed on the EOB. This is normally the last page of the EOB.
- If there is more than one patient on the page, please cross out the information for other patients.

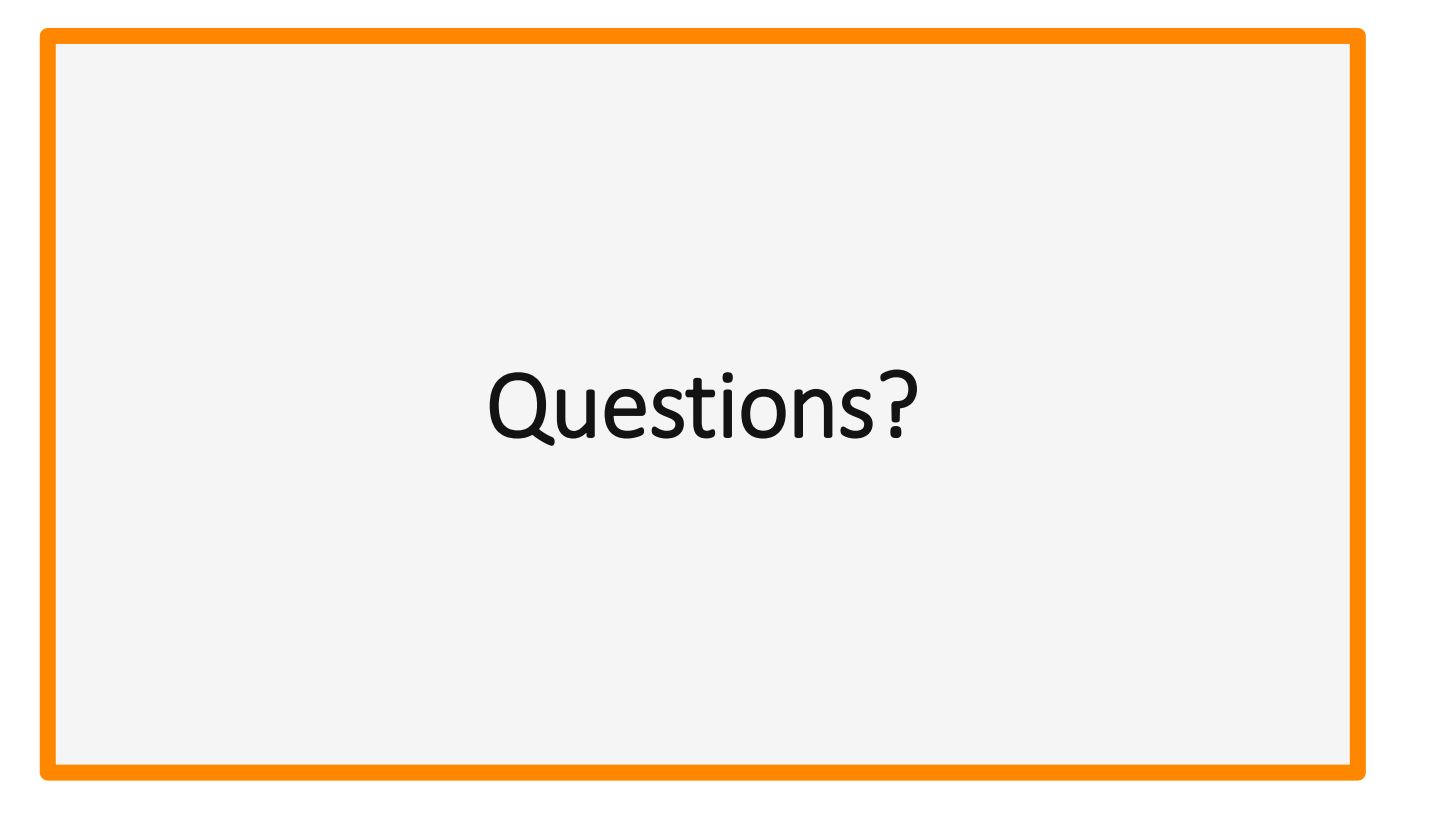

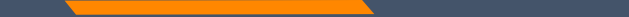

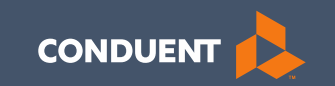

### Account Administration tab

22

### Account Administration

All 3 Account Administration functions are located on one screen.

\*Section 12, of the Provider Portal User Guide

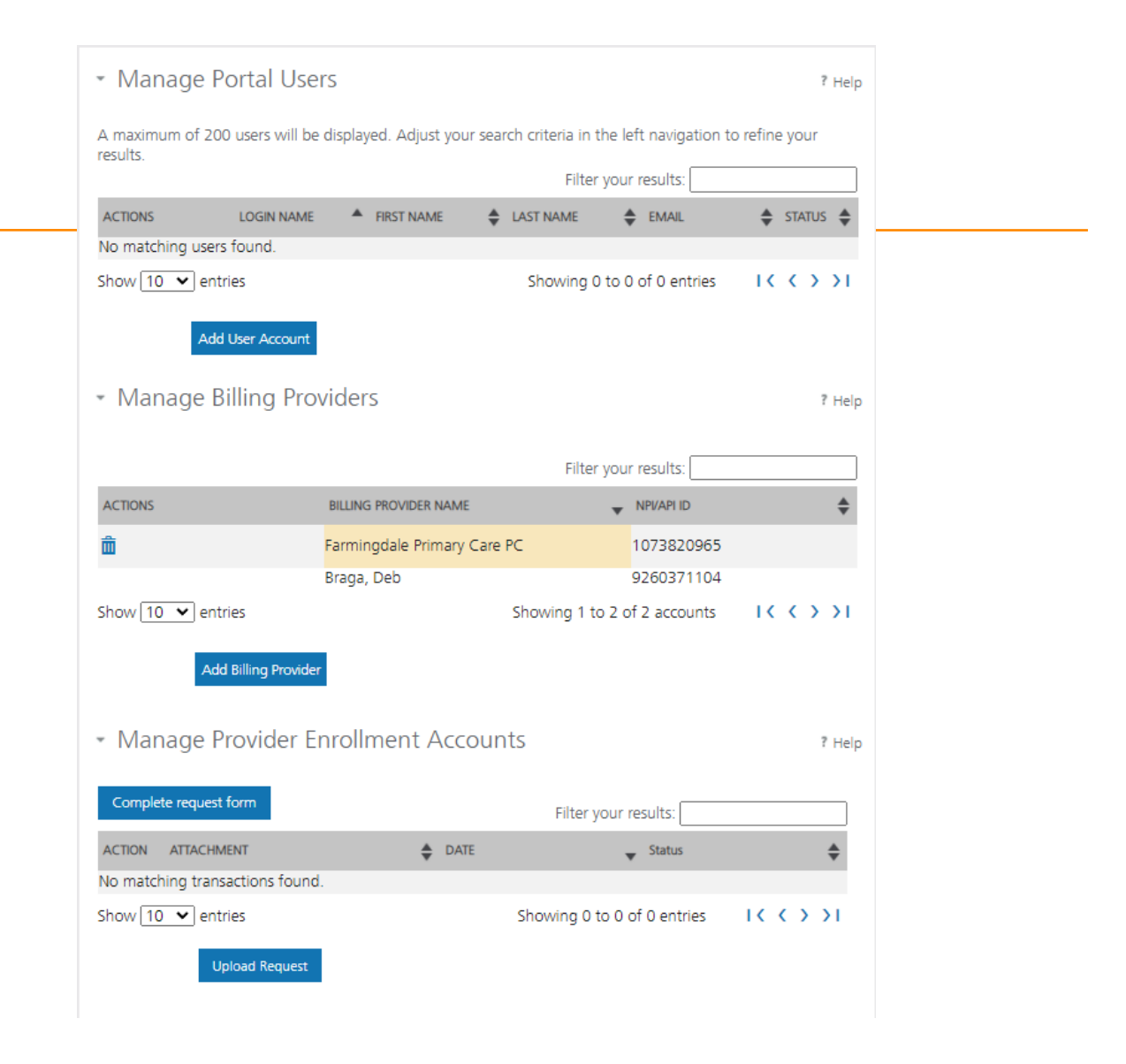

### **Add Portal User**

Additional portal users are invited through this function.

These users will be assigned a Role and sent an email. The email will contain a link for them to use to establish their GovID.

Depending on the Role, they will have access to the information available to the Primary User.

| ole Provider Information Revi             | iew Delegated Admin |
|-------------------------------------------|---------------------|
| tole                                      | Member Eligibility  |
| tions . Rolds and and with a second load  | Claims              |
| Note : rields marked with * are required. | Enrollment          |
| Select role:*                             |                     |
| Select ¥                                  |                     |

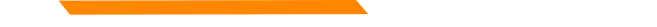

### Add Portal User

| Role    | Provider Information             | Review        |       |  |  |
|---------|----------------------------------|---------------|-------|--|--|
| Provid  | er Information                   |               |       |  |  |
| Assign  | NPI(s) / API to User             |               |       |  |  |
| Select  | one or multiple NPIs / API to    | assign to the | user. |  |  |
| NPI's   | / API:*                          |               |       |  |  |
| ł       | Available NPIs will sho<br>here. | W             |       |  |  |
| Note    | Fields marked with * are req     | juired.       |       |  |  |
| User I  | nformation                       |               |       |  |  |
| First N | lame:*                           |               |       |  |  |
| Last N  | lame:*                           |               |       |  |  |
| Email   | •                                |               |       |  |  |
| Birth ( | Date (MM/DD/YYYY):*              |               | 111   |  |  |
| Last 4  | digits of SSN:*                  |               |       |  |  |
|         |                                  |               |       |  |  |

Complete all fields with the new user's information.

If you need to send another email to the user, click on the envelope icon in front of their name.

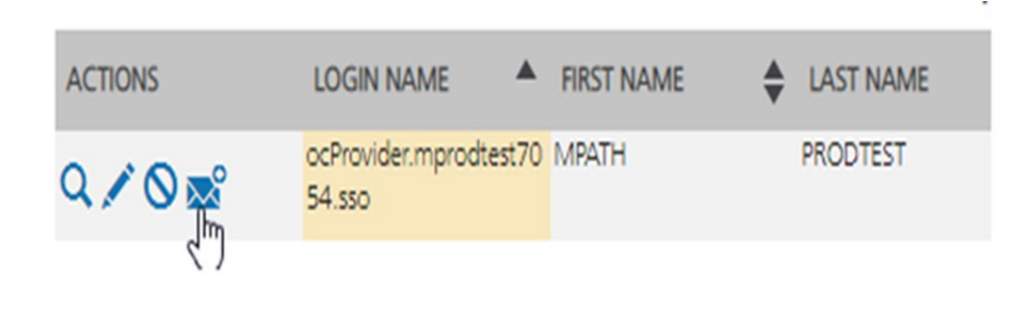

Cancel

### **Secondary Portal User**

Secondary Users registering for **new GOVID** from invite:

- 1. Double click on the link in the email.
- 2. Click on Create Optum GovID (under Additional options)
- 3. Complete the required fields.
- 4. Retrieve 10-digit code from email.
- 5. Paste into field.
- 6. On the Details screen, confirm name, email & DOB. Enter last 4 of SS#.
- 7. Click Continue.
- 8. Click Submit.

Secondary Users registering existing GOVID from invite:

- 1. Double click on the link in the email.
- 2. Enter email address in GovID field.
- 3. Click Forgot Password.\*
- 4. Follow the link to reset password.\*
- 5. Log in with email and new password.
- 6. Details screen will ask for the last 4 of SS#
- 7. Click Submit.

\*Forgot password is not mandatory if user remembers the password. They can continue from step #5.

### Manage Billing Providers

Add Billing NPIs to this section ONLY if,

- You will be submitting claims through MPATH.
- You need access to the weekly Remittances for this NPI.

| O Provider Name O Organization Name |
|-------------------------------------|
| ONPI OAPI                           |
|                                     |
|                                     |
|                                     |
|                                     |
|                                     |

This is the Optum assigned Provider ID number. Not the PID from MT Medicaid.

### **Locating Optum PID**

The Optum PID can be obtained for any linked providers, on your work bench.

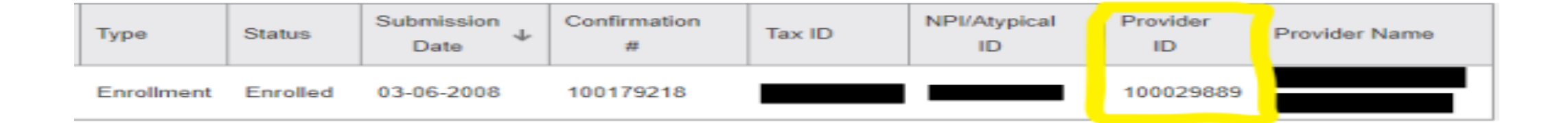

| Provider Name or Organization<br>Name?* | O Provider Name | O Organization Name |  |
|-----------------------------------------|-----------------|---------------------|--|
| NPI or API7*                            | ONPI OAPI       |                     |  |
| TIN/FEIN:*                              |                 |                     |  |
| Enter Provider ID Number:*              |                 |                     |  |
|                                         |                 |                     |  |

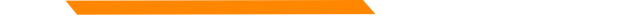

### Manage Enrollment Providers

This will be the most important function for facilities who oversee multiple facility NPIs and/or multiple providers.

The only way you can view additional NPIs on your work bench, is through this function.

Updates and Revalidations cannot be completed until NPIs are linked here.

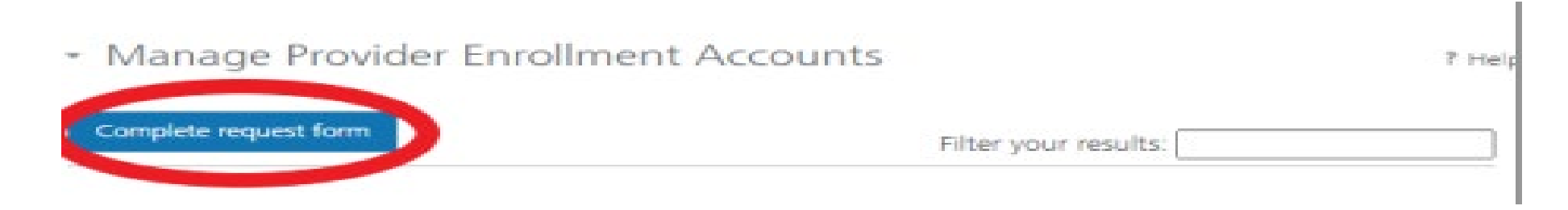

# Link request form

Link request forms are processed by Optum. Complete all fields of the form.

Section 1 enter the NPI & name you registered with.

Section 2 enter the NPIs you want to link.

Sections 3 & 4 enter the submitter's information.

Sign & Upload form with the additional spread sheet if applicable.

### Montana Access to MPATH Provider Services Module Enrollment Account Link Request

The MPATH Provider Services Module uses a unique Organization ID to allow linkage of provider enrollment records for viewing and management. To have your enrollment account linked to a specific Organization ID, you must submit an Enrollment Account Link Request.

Each National Provider Identifier (NPI), or Atypical Provider Identifier (API) used in enrollment into Montana Healthcare programs may create their own user account for enrolling or completing maintenance updates to their provider enrollment information. Upon creation of a user account, an Organization ID is assigned. If a provider wants to link their user account to another organization ID, or add a provider to their organization ID, it is required to have your organization ID s linked.

Complete the information below. Please allow up to 10 days for Provider Relations to process the request.

Authorizing Provider Name: Name of the person or facility registered to GovID Authorizing NPL/APIa: NPI used to register the Primary GovID

For additional NPI/APIs you want linked, please check the box below and upload the supplemental page with your request.

Requested NPI/API# Name of the person or facility you want to link.

Requested Provider Name: NPI you want to link

Additional NPI/APIs requested (on separate excel form):

If you need to link more than one NPI. Attach a spread sheet. Contact Name for questions when processing request (Required). Name: Person completing form Title:

Phone Number:

Comments (Optional): All fields must be completed. The contact & authorizing person can be the same.

Email:

I attest that I am the authorized individual who is submitting this Enrollment Account Link Request. Authorization Name: Person authorizing the request. Authorization Title:

The current form has a Docusign line.

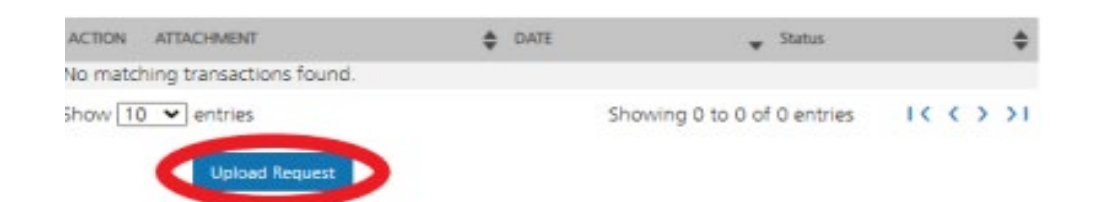

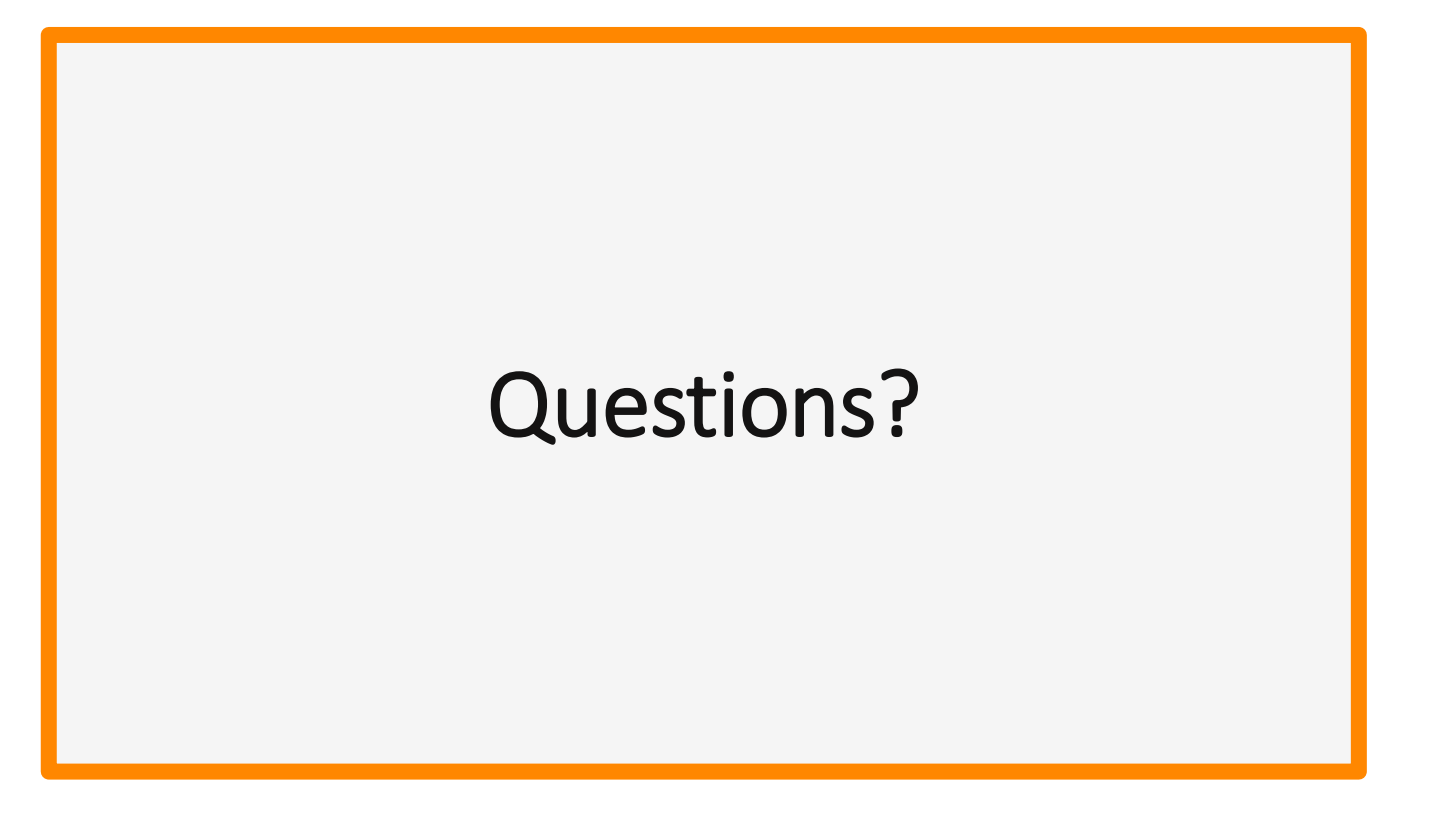

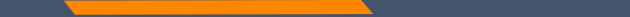

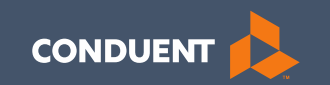

### Managing Affiliations

32

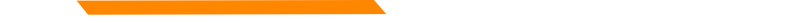

### Manage Affiliations

This function is **NOT** required for facilities or billing providers submitting claims through any other avenue than the MPATH system.

Example:

Clearing Houses, Billing Agencies, or direct billing software.

This function adds Rendering providers to the drop-down list, in the MPATH claims entry system.

### Add an Affiliation

Click the **Provider Enrollment** tab under myMenu.

Click the **Radio button** on the Enrollment line of the facility.

Click the **Manage Affiliations** tab now visible under the Enrollment Menu.

| Actions     | Туре       | Status   |
|-------------|------------|----------|
| o Q 🖉 🛍 🕑 🗸 | Enrollment | Enrolled |

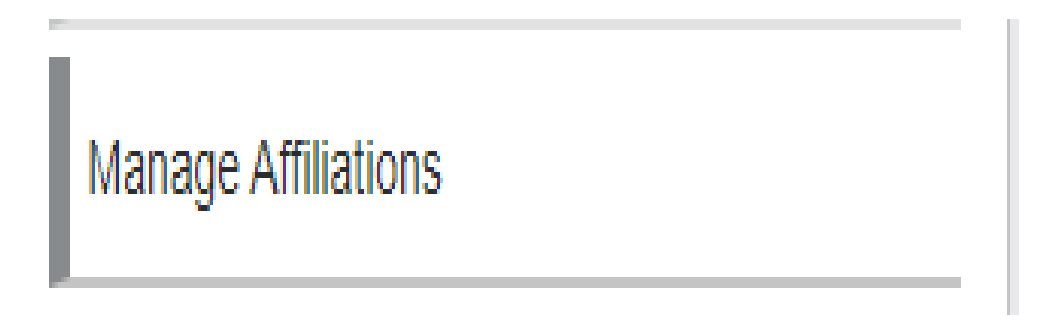

### Add an Affiliation

Search for Providers tab.

Enter Provider's NPI.

Click Search.

Click the **Radio button** on the provider line now visible.

Assigned Locations line is now visible.

| Search for Providers                                                                                                    | Pending Approval                                                                                                    | Requested A                                                                                   | Affiliations                                                                       | Existing Affiliations                                                                                                    |                                                                                                  |                                                                        |                                                                             |                                                   |
|----------------------------------------------------------------------------------------------------|----------------------------------------------------------------------------------------------------|-----------------------------------------------------------------------------------------------|------------------------------------------------------------------------------------|----------------------------------------------------------------------------------------------------|--------------------------------------------------------------------------------------------------|------------------------------------------------------------------------|-----------------------------------------------------------------------------|---------------------------------------------------|
|                                                                                                    |                                                                                                    |                                                                                               |                                                                                    |                                                                                                    |                                                                                                  |                                                                        |                                                                             |                                                   |
| Search for Provider                                                                                                    |                                                                                                    |                                                                                               |                                                                                    |                                                                                                    |                                                                                                  |                                                                        |                                                                             |                                                   |
| To build an affiliation,<br>provider isn't an active<br>multiple providers ma<br>name. For authentica<br>of the affiliation. When<br>approval tab. | search for the provi<br>e enrolled provider a<br>y display, if this is th<br>ion and security, pla<br>n completed select t | ider you want to<br>and the applica<br>ne case, select<br>ease enter the l<br>the add and cor | o affiliate by<br>tion will disp<br>the provider<br>last four (4)<br>ntinue buttor | entering the first name<br>lay a 'no affiliation four<br>you want to participate<br>digits of the provider's<br>at the bottom of the s | , last name, or N<br>nd' message. Ba<br>e by selecting th<br>Social Security<br>creen and the re | IPI. If no ir<br>sed upon y<br>e radio but<br>Number ar<br>equest will | nformation of<br>your search<br>tton next to<br>nd enter the<br>move to the | lisplay<br>criteri<br>the pro<br>effect<br>e pend |
| First Name                                                                                                    | Last Nam                                                                                                    | ne 🛈                                                                                          |                                                                                    | NPI/Atypical ID (                                                                                                    |                                                                                                  | _                                                                      |                                                                             |                                                   |
|                                                                                                    |                                                                                                    |                                                                                               |                                                                                    | 1083670285                                                                                                    | Search                                                                                           | <u>(</u> )                                                             |                                                                             |                                                   |
|                                                                                                    |                                                                                                    |                                                                                               |                                                                                    |                                                                                                    |                                                                                                  | _                                                                      |                                                                             |                                                   |
|                                                                                                    | First<br>Name                                                                                                    | ast Name                                                                                      | NPI/Atypical<br>ID                                                                 | Effective Date 🕹                                                                                                    | Last 4 d<br>SSN/                                                                                 | igits of<br>TIN                                                        | Actions                                                                     | File<br>Nam                                       |
|                                                                                                    | HEATHER T                                                                                                    | HOMAS-CLARK                                                                                   | 1083670285                                                                         | MM/DD/YYYY                                                                                                    |                                                                                                  |                                                                        | 1 ()                                                                        |                                                   |
| Assigned Locations (i)                                                                                                    |                                                                                                    | Address Line                                                                                  |                                                                                    |                                                                                                    |                                                                                                  |                                                                        |                                                                             |                                                   |
|                                                                                                    |                                                                                                    |                                                                                               |                                                                                    |                                                                                                    |                                                                                                  |                                                                        |                                                                             |                                                   |

### Add an Affiliation

Enter Effective Date & last 4 digits of the provider's SS#.

Click the **box** under Assigned Locations. Then click the **Pencil** icon.

In the Pop-up box, enter **Effective Date** again. Click **Save.** 

Click Add and Continue.

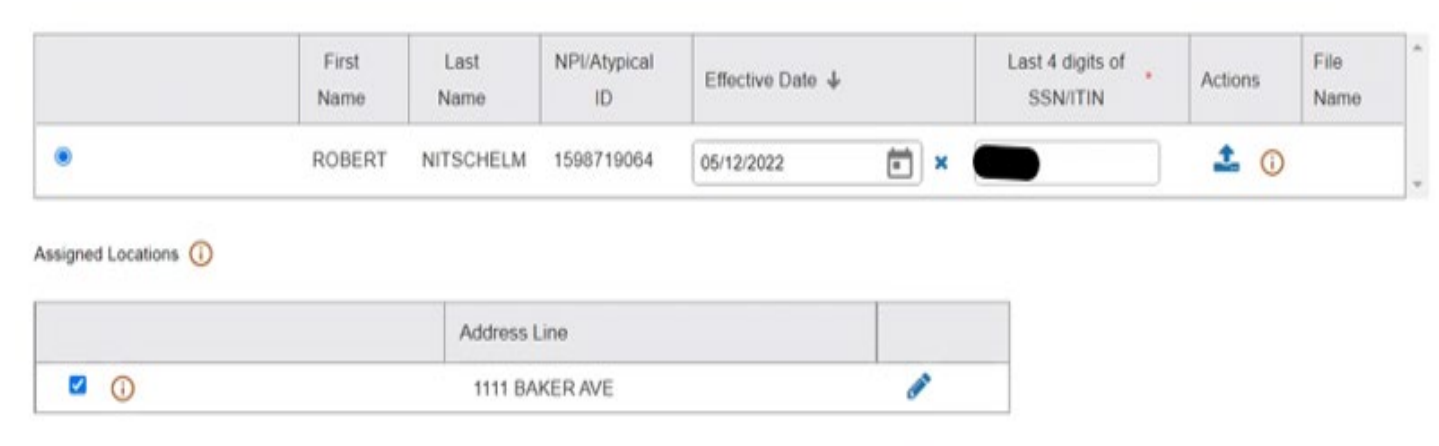

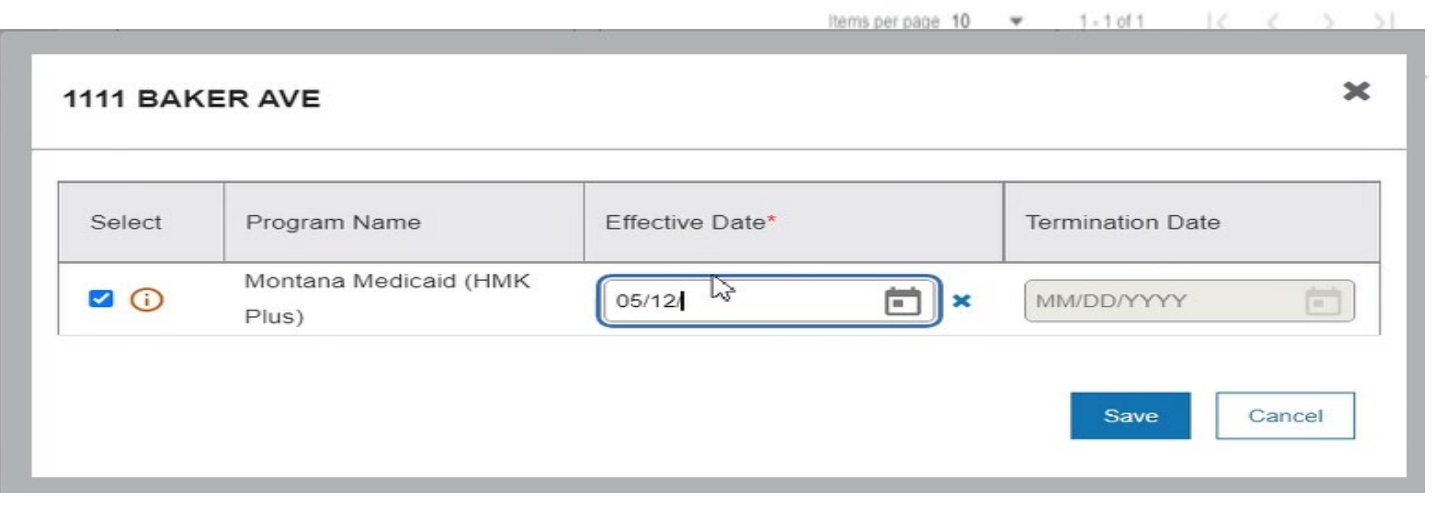
## **Manage Existing Affiliations**

**Pending Approval** tab will show any providers you have submitted to be affiliated.

### **Requested Affiliations** are providers who are requesting affiliation. (Not recommended)

Approved affiliations can be searched under the **Existing Affiliations** tab.

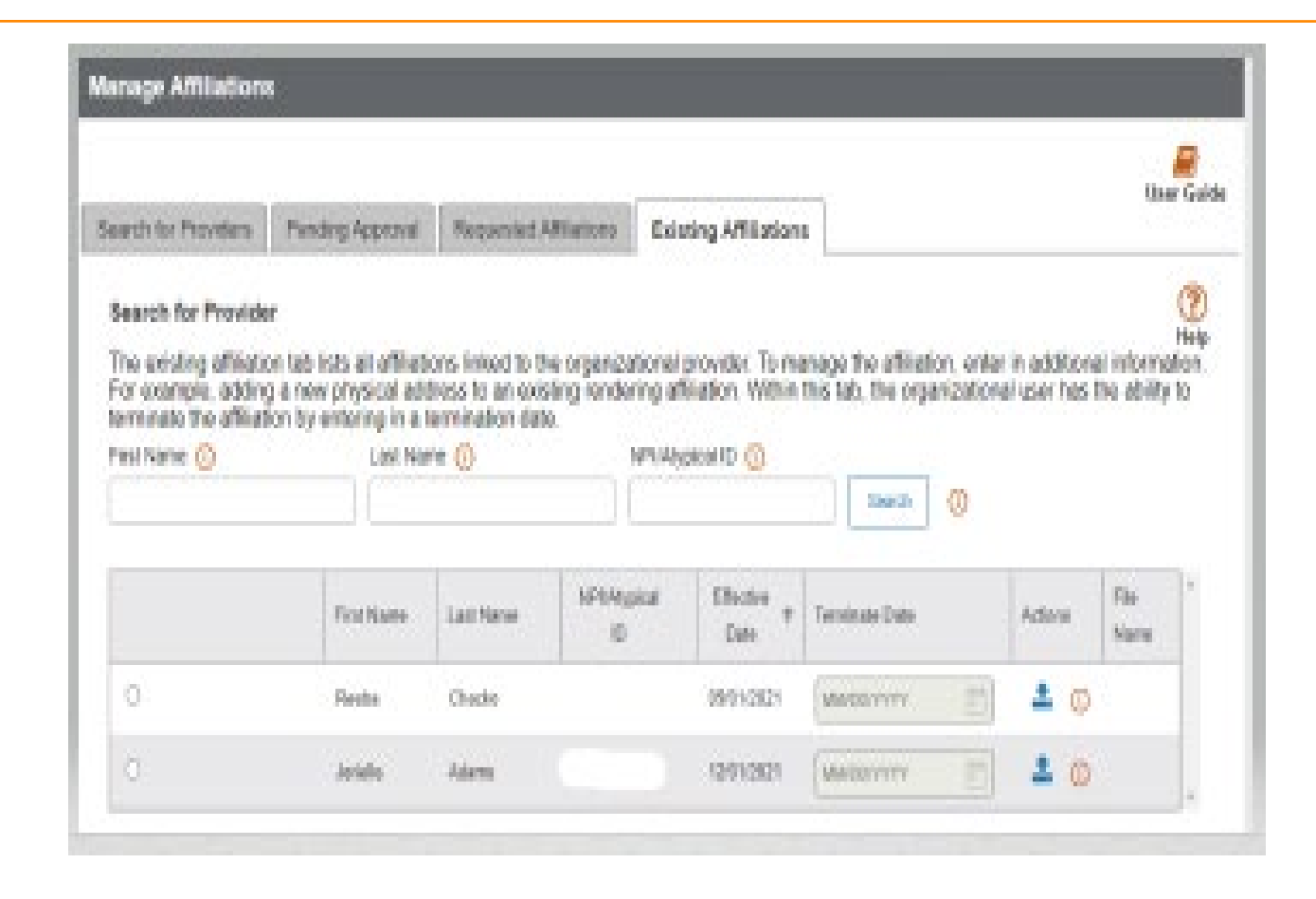

### Manage Affiliations – Terminations

# Click the **Provider Enrollment** tab under myMenu.

Click the **Radio button** on the Enrollment line of the facility.

Click the **Manage Affiliations** tab now visible under the Enrollment Menu.

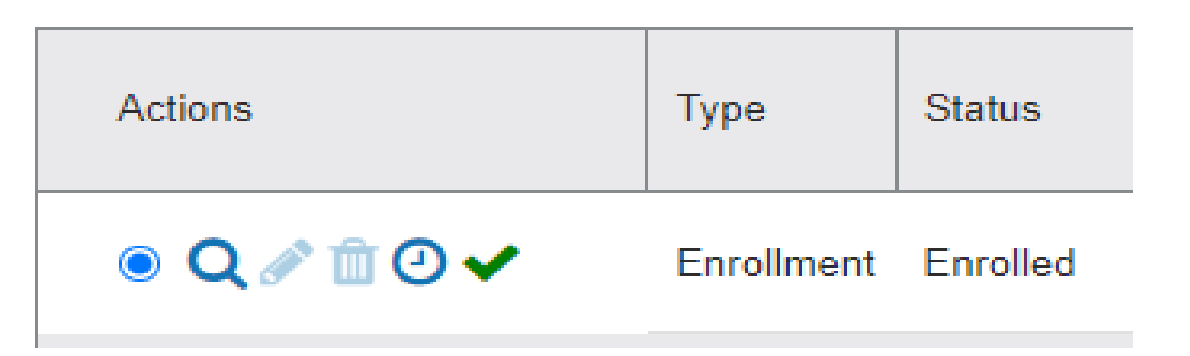

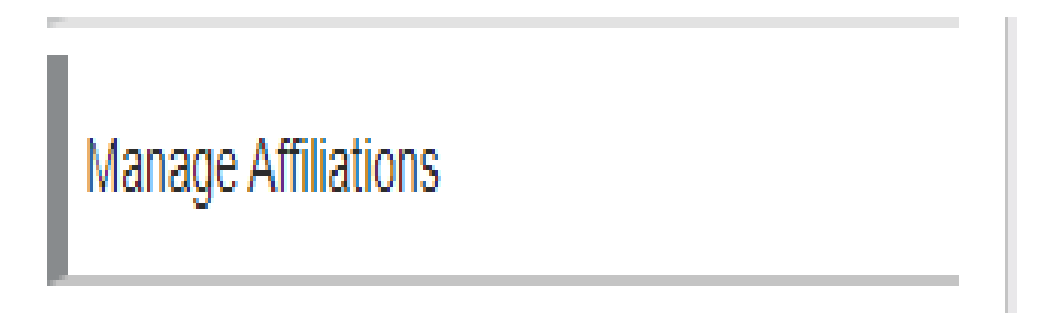

### **Manage Affiliations – Terminations**

Click the Existing Providers tab.

Click the **Search** button.

This will bring up a list of the providers affiliated to this NPI.

Click the **Radio button** for the provider you wish to terminate.

| Search for Providers                                                                                           | Pending Approval                                                                                 | Requested Affiliation                                         | ons Existing A                                           | filiations                                   |                                                              |                                   | Oser Guide                                 |
|----------------------------------------------------------------------------------------------------|--------------------------------------------------------------------------------------------------|---------------------------------------------------------------|----------------------------------------------------------|----------------------------------------------|--------------------------------------------------------------|-----------------------------------|--------------------------------------------|
| Search for Provide<br>The existing affiliatio<br>example, adding a r<br>the affiliation by ent<br>First Name 1 | er<br>on tab lists all affiliation<br>new physical address<br>ering in a termination<br>Last Nar | ns linked to the org<br>to an existing rende<br>date.<br>ne ① | anizational provid<br>ering affiliation. W<br>NPI/Atypic | er. To manag<br>ithin this tab,<br>al ID (j) | e the affiliation, enter in ad<br>the organizational user ha | ditional infor<br>s the ability t | Help<br>Help<br>mation. For<br>o terminate |
|                                                                                                    | First Name                                                                                       | Last Name                                                     | NPI/Atypical<br>ID                                       | Effective<br>Date                            | Terminate Date                                               | Actions                           | File A                                     |
| 0                                                                                                    | KATHRYN                                                                                          | NEFF                                                          | 1710945829                                               |                                              | MM/DD/YYYY                                                   | 1 ()                              |                                            |
| 0                                                                                                    | DANIEL                                                                                           | MUNZING                                                       | 1700844966                                               |                                              | MM/DD/YYYY                                                   | <b>1</b> (i)                      |                                            |
| 0                                                                                                    | HIKMAT                                                                                           | MAALIKI                                                       | 1295897650                                               |                                              | MM/DD/YYYY                                                   | <b>1</b> ()                       |                                            |
| 0                                                                                                    | JOHN                                                                                             | KALBFLEISCH                                                   | 1609824283                                               |                                              | MM/DD/YYYY                                                   | <b>1</b> (i)                      |                                            |
| 0                                                                                                    | ANITA                                                                                            | BEACH                                                         | 1922064401                                               |                                              | MM/DD/YYYY                                                   | <b>1</b> (i)                      |                                            |
| 0                                                                                                    | SUZANNE                                                                                          | DANIELL                                                       | 1811966526                                               |                                              | MM/DD/YYYY                                                   | <b>1</b> (i)                      |                                            |
| 0                                                                                                    | JON                                                                                              | MILLER                                                        | 1841267192                                               |                                              | MM/DD/YYYY                                                   | <b>1</b> ()                       |                                            |
|                                                                                                    |                                                                                                  |                                                               |                                                          |                                              | <u></u>                                                      |                                   |                                            |
| ٥                                                                                                    | ANITA                                                                                            | BEACH                                                         | 192206440                                                | 1                                            |                                                              | Ē                                 | 1                                          |

### Manage Affiliations – Terminations

Assign Locations (i)

The **Assign Locations** box is now visible.

Click the **radio button** under **Deactivate**. Enter the **termination date**. 
 Address Line
 Active
 Deactivate
 Effective Date
 Terminate Date

 1111 BAKER AVE
 O
 01/01/2006
 05/11/2022
 Q

Click the Save and Continue button.

The provider will remain on your Affiliations list. However, it will not appear in the claims drop down.

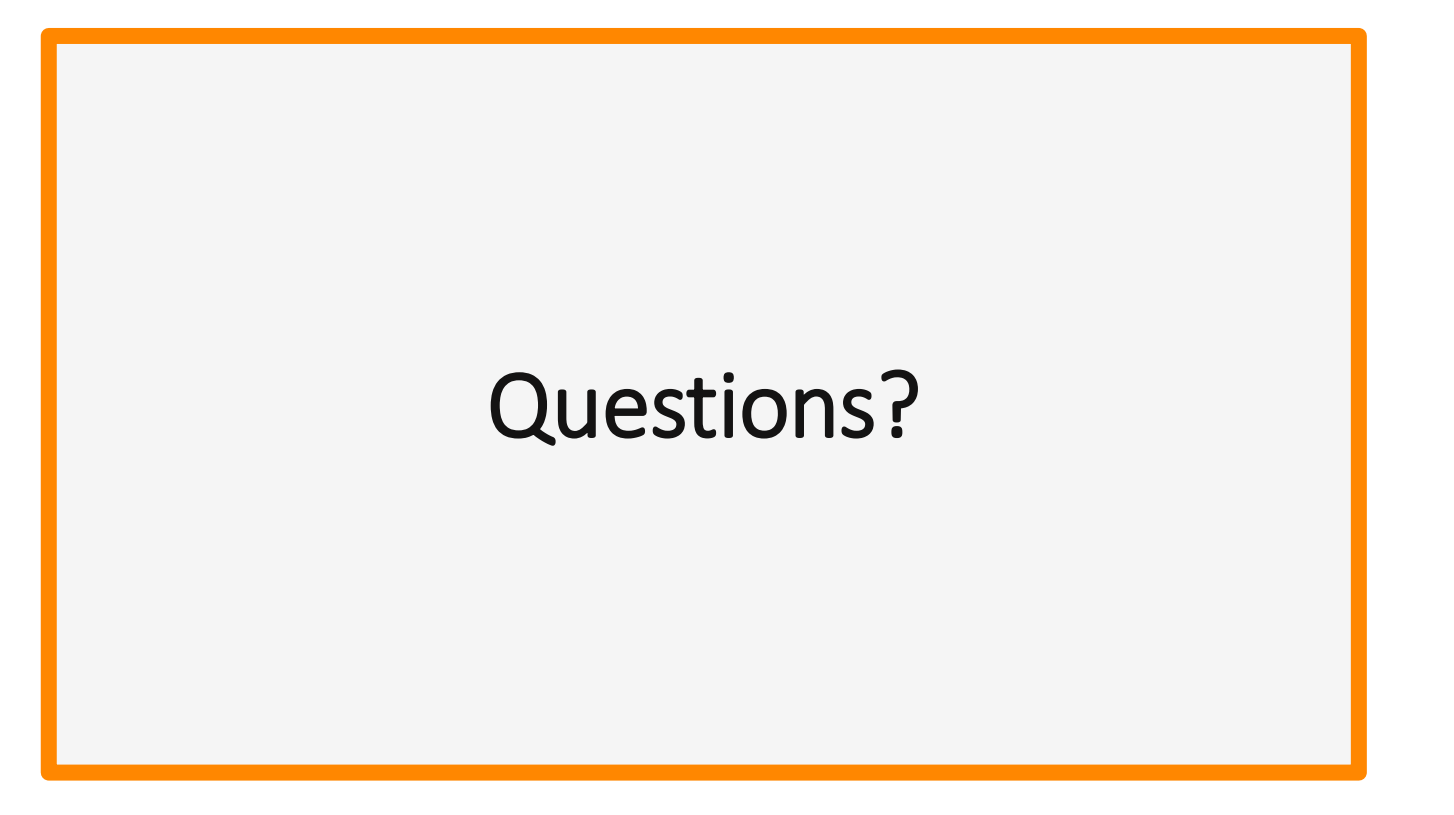

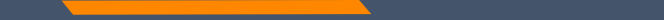

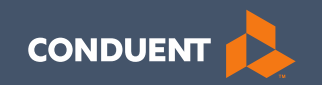

### Claims

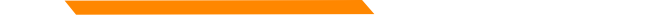

### **Electronic Claim Submission**

You must submit a Montana DPHHS EDI Provider Enrollment Form. This allows your Submitter ID to transmit claims. (Unless using MPATH)

https://medicaidprovider.mt.gov/Portals/68/docs/EDI/AEDI\_Submitter\_X12N\_Packet052020.pdf

- Electronic claims must be submitted by 3:30 PM MT in order process that claim cycle.
- Electronic claims process faster than paper claims. Normally within a week if the claim has no issues.
- Electronic claims can also be submitted through a Billing Agency or a Clearing House.

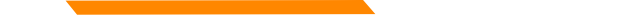

### **Electronic Claim Submission**

We currently support one free billing program. The MPATH claims solution is a function on the Optum portal.

The MPATH system is a web-based program. Therefore, it can be used on any computer.

The Provider Portal User Guide is available under the Provider Enrollment section of our website.

The Call Center can only assist with submission questions on the EDI line. They are not available to walk you through the entire process.

Please send an email to <u>MTPRHelpedesk@Conduent.com</u> if you have set up questions.

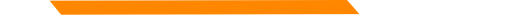

## **Paper Claim Submissions**

https://medicaidprovider.mt.gov/claims#515346126-npi-and-taxonomy-paper-claim-instructions

Paper claims can only be submitted via fax or US Mail.

They may not be emailed.

- Paper claims can take 3 to 4 times longer to process than electronic claims. These claims must be manually keyed into our system.
- Claim forms can be purchased through most office supply stores and through Amazon.
- Information must be legible and in the correct fields. Please avoid using copies of copies.
- Instructions can also be found at <u>www.nucc.org</u> and <u>www.nubc.org</u>

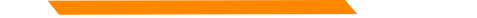

### Paper Claim Submissions – CMS 1500

https://medicaidprovider.mt.gov/claims#515346126-npi-and-taxonomy-paper-claim-instructions

### **Required Fields**

### CMS 1500

Required Information:

- Members ID-box 1a
- Members Name- box 4
- DX-box 21
- DOS-box 24
- POS-box 24b
- Procedure code-box 24d
- DX pointer-box 24e
- Line Charge-box 24f
- Days/Units-box 24g
- Taxonomy & Qualifier
- NPI or Atypical PID –box 24j-(and qualifier)24i
- Total Charges-box 28
- Provider Signature and Date-31
- Billing Provider Name, Address, & Zip code +4-box 33
- NPI or Atypical PID (and qualifier)-box 33 a&b

|                                                                                                    |                                                                                                    | CONDUENT                                                                                                    |
|----------------------------------------------------------------------------------------------------|----------------------------------------------------------------------------------------------------|----------------------------------------------------------------------------------------------------|
| DRAI                                                                                                    | T - NOT FOR OF                                                                                                    | FICIAL USE                                                                                                    |
| (TTTMA                                                                                                    |                                                                                                    | ~~~                                                                                                    |
|                                                                                                    |                                                                                                    | Pessible Member ID                                                                                                    |
|                                                                                                    | - Ward Planner Man                                                                                                    | A MENELL COR. 271 MILL LIN MILL MILL LINE                                                                                                    |
| C PERSON NUMBER OF THE PARTY OF                                                                                                    | CHARGE RECEIVER TO RECARD                                                                                                    | T INCOMENT ADDRESS (No., Street,                                                                                                    |
|                                                                                                    | -0-0-0-0                                                                                                    | 1                                                                                                    |
|                                                                                                    |                                                                                                    |                                                                                                    |
| ( )                                                                                                    | -                                                                                                    | ()                                                                                                    |
| A DITACK NELL/HERE NAME 2 and Name. The Name. Manh. 100                                                                                                    | IN IN A PATRIMPH CONDITION HELPITE TO                                                                                                    | The second second second second second second second second second second second second second second second s                                                                                                    |
| A COMPANY AND AND A REAL PROPERTY OF A REAL PROPERTY.                                                                                                    | a component's planet a manual                                                                                                    | A RECORDER DATE OF BRIDE                                                                                                    |
| Possible Monitor ID                                                                                                    |                                                                                                    |                                                                                                    |
|                                                                                                    |                                                                                                    |                                                                                                    |
| The second state and                                                                                                    |                                                                                                    | Passible TP. plannation                                                                                                    |
| A NEUTRINE POR SHARE OF PRODUCE SHARE                                                                                                    | THE CLAN COLOR PROPERTY NUCCO                                                                                                    |                                                                                                    |
| NUMERAL OF TAXABLE AND TAXABLE AND TAXABLE | PLATENCE & BROAMED THE PLATENCE                                                                                                    | IL NUMBER OF ADVANCES PERSONS EXCLUSION AND                                                                                                    |
| A process for dath. " dec separat papears of president faith                                                                                                    | to all a to take a to the justy all accepts seepment                                                                                                    | China decidad bala                                                                                                    |
| accest.                                                                                                    | (M <sup>1</sup> 0)                                                                                                    | acres .                                                                                                    |
| a got of participants and a second of the                                                                                                    |                                                                                                    | now 10 have the part of the second of the second                                                                                                    |
| IT was to represent memory or price access                                                                                                    | Reserved for Passes A.S.                                                                                                    | a some Profit reactions to other Report                                                                                                    |
| IS ROTORS, DOR MOREON Despressing MIDD                                                                                                    |                                                                                                    | at Domain Color a D-arrests                                                                                                    |
| THE OWNER OF A DESIGN OF A DESIGN OF A DES | Contraction of the second second                                                                                                    |                                                                                                    |
| . Ging Code (No Cecimal) 790.60                                                                                                    |                                                                                                    |                                                                                                    |
|                                                                                                    | 21 21                                                                                                    | 4123455789                                                                                                    |
| A A GALLE PRIME                                                                                                    | Figure County County of Law 21                                                                                                    | 1                                                                                                    |
|                                                                                                    |                                                                                                    | 22 2064/904004                                                                                                    |
|                                                                                                    | Late                                                                                                    | 100001                                                                                                    |
|                                                                                                    |                                                                                                    |                                                                                                    |
|                                                                                                    |                                                                                                    | 1 1 1 1 1                                                                                                    |
|                                                                                                    | 1 1 1 1 1                                                                                                    | 1 1 1 1 20 0000000000000000000000000000                                                                                                    |
|                                                                                                    |                                                                                                    |                                                                                                    |
|                                                                                                    |                                                                                                    |                                                                                                    |
|                                                                                                    |                                                                                                    |                                                                                                    |
| the second second second second second second second second second second second second second second second se                                                                                                    | the second second | The second second |
| 10-000000 0000 000 000 00 00 00 00 00 00                                                                                                    | 136769                                                                                                    | · 300,00 · 25,00                                                                                                    |
| 22-2222222 (March March March 1997) (March 1997) (March 1 |                                                                                                    | * 300,00 * 25,00<br>Dr. Provide 1, 500                                                                                                    |
| A DECEMPTOR OF A DECEMPTOR OF A DECEMPTOR OF A DECEMPTOR OF A DECEMPTOR OF A DECEMPTOR A DECEMPTOR A DECEMPTO      |                                                                                                    | * 300,00 * 25,00<br>0. Provide r. 100<br>123 Main Street<br>Annu Rans, MT 54321-1234                                                                                                    |
| A. PERSONAL PARTY ALL AND ALL AND ALL  |                                                                                                    | 100(00 - 25(00)     0.0                                                                                                    |

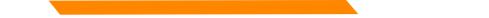

### Paper Claim Submissions – UB-04

https://medicaidprovider.mt.gov/claims#515346126-npi-and-taxonomy-paper-claim-instructions

### **Required Fields**

### UB 04

Required Information:

- Providers Physical Address-field 1
- Bill Type-field 4
- Covered Dates-field 6
- Patient Name-field 8a
- Admit Date/hour-field 12
- Discharge Status-field 17
- Rev Codes-field 42
- HCPCS Codes field 44
- Service Dates-field 45
- Service units-field 46
- Charges-field 47
- Creation Date
- Payer Name-field 50
- Plan ID-field 51
- Prior Payments-field 54
- Billing Provider NPI-field 56
- Member Name-field 58
- Member ID-field 60
- DX Codes-field 66
- Attending Provider NPI-field 76
- Billing Provider Taxonomy (B3 Qualifier)-field 81

| -                                                                                                    | -                        |                          |                                                                                                    |         |
|----------------------------------------------------------------------------------------------------|--------------------------|--------------------------|----------------------------------------------------------------------------------------------------|---------|
| Provider Name<br>Protecti Address<br>City, ST210-44                                                                                                    |                          | 1997 Law                 | -                                                                                                    |         |
| C Hanta Teall and last hors                                                                                                    |                          | N.                       | 14 M                                                                                                    |         |
| Contract of the local division of the local division of the local | Contrast                 | Colorine to state of the | a                                                                                                    |         |
| Particular Contractor Reside Reside                                                                                                    |                          |                          | The second second                                                                                                    |         |
|                                                                                                    |                          |                          |                                                                                                    |         |
| 1 200<br>1 200                                                                                                    | BALLAN                   | 2.835 1                  | 1000                                                                                                    |         |
| - 180<br>- 180<br>- 281                                                                                                    | 94244<br>9424"<br>\$2045 | 2224 1                   | 11.0<br>41.0<br>27.5                                                                                                    |         |
| - 301<br>- 204<br>- 206                                                                                                    | 82055<br>87040           | 2,225                    | 121.3*                                                                                                    |         |
| - 310<br>- 450<br>- 510 - 510 600000 6 14                                                                                                    | 7100091C<br>990364.08    | 2225 3                   | 209 83<br>687 38<br>188 30                                                                                                    |         |
| 404 Nu Starsbash Linitat                                                                                                    | 11854                    | 7.612 5                  | 12.00                                                                                                    |         |
| 3                                                                                                    |                          |                          |                                                                                                    |         |
|                                                                                                    |                          |                          |                                                                                                    |         |
|                                                                                                    |                          |                          | -                                                                                                    |         |
| Regist TE But                                                                                                    | 211/10/201               | 16.0 1                   | -                                                                                                    | at SPL  |
|                                                                                                    |                          |                          |                                                                                                    |         |
| Lines and the                                                                                                    | COLUMN IN                |                          |                                                                                                    |         |
| Prior Auto                                                                                                    | were want                |                          | a sar a trans                                                                                                    |         |
|                                                                                                    |                          |                          |                                                                                                    |         |
| CASENELI CORRELL                                                                                                    |                          | - 10 C                   | and a second second sec | 100     |
| AND CONTRACT                                                                                                    | - participant            |                          | CAPARE AND                                                                                                    | See him |

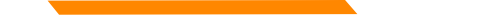

### Paper Claim Submissions – ADA Dental

https://medicaidprovider.mt.gov/claims#515346126-npi-and-taxonomy-paper-claim-instructions

### ADA Dental

**Required Information:** 

- Member Name
- Member ID
- Provider Name
- Provider Taxonomy (No qualifier needed)
- Provider Signature
- Bill Date
- Line Date of Service
- Procedure Code
- Total Charge for Each Line

### Billed by:

Dentists, Dental Hygienists, Denturists, and HMK Dentists

| NEADER INFORMATION                                                                                                    |                                                                                                    |
|----------------------------------------------------------------------------------------------------|----------------------------------------------------------------------------------------------------|
| 1. Type of Transaction (Mark all applicable boses)                                                                                                    |                                                                                                    |
| Statement of Actual Services. Request for Predetermination/Presultorization                                                                                                    |                                                                                                    |
| CPSDT/Tele XIX                                                                                                    |                                                                                                    |
| 2. Predetermination/Preauthorization Number                                                                                                    | POLICYHOLDER/SUBSCRIBER INFORMATION (For Insurance Company Named in #3)                                                                                                    |
|                                                                                                    | 12. 7:5-wholder/Subscriber Name (Lost, First, Middle Initial, Suffic), Address, City, State, Zip Code                                                                                                    |
| INSURANCE COMPANY/DENTAL BENEFIT PLAN INFORMATION                                                                                                    |                                                                                                    |
| 3. Company/Plan Name, Address, City, State, Zip Code                                                                                                    |                                                                                                    |
|                                                                                                    |                                                                                                    |
|                                                                                                    | 12 Day of the American Concerns of the American State of the American State of the Ameri       |
|                                                                                                    | 13. Date of Brite (WMDDFCCTF) 14. Gandar 15. Pelegholau Subscriber 15 (Sterior 164)                                                                                                    |
| OTHER COVERAGE (Mark a edicable has and correlate Jone 5.11 House later block )                                                                                                    | 16. PlantGeran Number 17. Employa - Name                                                                                                    |
| 4. Dental? Medic/ (Tooth, complete 5-11 for dental only.)                                                                                                    |                                                                                                    |
| 5. Nome of Policyholder/Suf.combox in #4 (Last, First, Middle Initial, Suffix)                                                                                                    | PATIENT INFORMATION                                                                                                    |
|                                                                                                    | 18. Relationship to Policyholden/Subscriber in #12 Abox e TE, Reserved Fer Future                                                                                                    |
| 6. Date of Birth (MMCC/CCYY) 7. Gender 8. Psiks/holder/Subscriber1D (SSN or ID4)                                                                                                    | Set Spoese Dependent Child Other                                                                                                    |
| F                                                                                                    | 20. Name (Lost, First, Middle Initial, Sullia), Address, Gily, (Isite, Zep Code                                                                                                    |
| 9. Plan/Group Namb at 10. Patient's Relationship to Person named in #5                                                                                                    |                                                                                                    |
| Lister Disponse Contraction of the                                                                                                    |                                                                                                    |
| 11. Unite insurance a company/pental barriere main reame, Address, City, Stafe, Zip Code                                                                                                    |                                                                                                    |
|                                                                                                    | 21. Date of Eirth (MMCD(2001) 22, dender 23. Pat ent ID/Account # (Assigned by Dented                                                                                                    |
|                                                                                                    |                                                                                                    |
| RECORD OF SERVICES PROVIDED                                                                                                    |                                                                                                    |
| 24. Proce Rule Date 25. Article 26. 27. Tools NumberSti 28. Tools 29. Pro-                                                                                                    | 103.47 270 Chag. 270 11 For                                                                                                    |
| (MMICE (COVY) Gavity Bystem or Leffer(s) Surface On                                                                                                    | In Paula Cy Victory Victory                                                                                                    |
| 1                                                                                                    |                                                                                                    |
| 2                                                                                                    |                                                                                                    |
| 3                                                                                                    |                                                                                                    |
|                                                                                                    |                                                                                                    |
|                                                                                                    |                                                                                                    |
|                                                                                                    |                                                                                                    |
|                                                                                                    |                                                                                                    |
|                                                                                                    |                                                                                                    |
| 10                                                                                                    |                                                                                                    |
| 33. Missing Tooth Information: 1, "Bace on "X" on each missing teath.) 34. Derpeter                                                                                                    | Code List Cavalfar (ECD.0 = B. ECD.10 = P /) 31a. Other                                                                                                    |
| 1 2 3 4 5 6 7 8 9 10 11 12 13 14 15 10 Ma Days                                                                                                    | a Colecte A                                                                                                    |
| 32 31 30 29 28 27 26 25 24 23 22 21 29 19 9 77 Printy de                                                                                                    | prosis in "A") a d 32. Total Fee                                                                                                    |
|                                                                                                    |                                                                                                    |
| 35. Romarks                                                                                                    |                                                                                                    |
| 35. Formerks                                                                                                    | ANGULARY OLAUMTREAT JENT INFORMATION                                                                                                    |
| 35. Romarks AUTHORIZATIONS Do Lhave been informed of the interment page and approximate bases, Lago, Las responses to an approximate to an                                                                                                    | ANGILLARY GLAIM/TREAT/ENT INFORMATION                                                                                                    |
| 25. Remarks     AVTHORIZATIONS     Set There been informed of the treatment plan and asso. Hed field. I append be responsible for all charge of the device set of maintaints induced by the "set transportation," and associated by a set of the transport of the set of the device of the device o     | ANGILLARY GLAIM/TREATMENT INFORMATION<br>50 FRed Therefore (1997) (1997) (1997) (1997)<br>000 FRed Therefore (1997) (1997) (1997) (1997)<br>000 FRed Therefore (1997) (1997) (19 |
| 35. Remarks ANTHORNEATIONS C1 have been informed of the treatment pairs and also Med free, 1 arough the responsible for all the set of the tensing control of the treatment pairs and also Med free, 1 arough the responsible for all the set of the tensing control of the treatment of the tension of the tension of tension of the tension of tension of tens      | AN GILLARY CLAIM/TREA*/ENT INFORMATION  D. Proce of Treatment                                                                                                    |
| 25. Remarks     AVTHORIZATIONS     Control (1997)     Control (1997)     Control (19     | ANGILLARY GLAIM/TREA*-KENT INFORMATION UP Two of Testerior Up Two of Testerior Up Type Testerior Up Type Testerior Up Type Testerior Up Type Testerior Up Type Testerior Up Type Testerior Up Type Testerior Up Type Testerior Up Type Testerior Up Type Testerior Up Type Testerior Up Testerior Up Testerior       |
| 25. Resents     ADMINISTRATIONS     Constraints     ADMINISTRATIONS     Constraints     Advancement     Advancement     A     | AN GELLARY CLAIM/TREA* JENCE INFORMATION<br>30 Proce of Institute grant states 20 of research and 20 Doceans (Y to No Distribute of Distribute and the states and the states      |
| 25. Remember     25. Remembers     25. Remembers     25. Reme     | ANGILLARY CLAIM/TREAT/MENT INFORMATION OD Floce of Treatment (e.g. 11-Info. 22 OF FloceA) OD Floce of Treatment (e.g. 11-Info. 22 OF FloceA) OD Floce of Treatment (e.g. 11-Info. 22 OF FloceA) OD FloceA (e.g. 11-Info. 22 OF FloceA) OD FloceA (e.g. 11-Info. 24 OF FloceA) OD FloceA (e.g. 11-Info. 24 OF FloceA) OD FloceA (e.g. 11-In       |
| 25. Resents     25. Resents     26. Have been interested of the treatment gets and zero, which then, I append the responsible for all provided to the treatment of the treatment gets and zero. The treatment of the treatment of the treatment     | AN GILLARY CLAIM/TREA® JENT INFORMATION  Structure of Treatment (C. 2007 masses (C. 200  40. In 'C                                                                                                    |
| 25. Remarks  ADTIONDLATATIONE  Control to the theory is a set of the transmission of pains and assoc. When these, I around a the responsible for all controls are provided by the transmission of the transmission of pains transmission. The transmission of the transmission of the transmission of the transmission of the transmission of the transmission of the transmission. When the transmission of the transmission of the transmission of the transmission of the transmission of the transmission. The transmission of the transmission of the transmission of the transmission of the transmission. When the transmission of the transmission of the tra | AN GILLARY CLAIM/TREAT/GENT INFORMATION  D. Face of Testimory products and the second state of the second state of the second        |
| 25. Resents  AUTHORIZATIONS  Conservation  Authorization  Authorization  Authori | AN OIL LARY OLANALTING SEAT SHAFORMATION  TO THE CONTRACT ON THE CONTRACT ON CONTRACT ON C       |
| 25. Remotes     ADTENDED_CONTINUE     Section 1.1 Section 2.1 Section 2.1     | AN GILLARY CLAIM/TREA*/EINT INFORMATION  B. Pace of Treatment                                                                                                    |
| 25. Reserves 25. Reserves 26. Thereare the end of the transmission given and a serve of the transmission of the transmission given and the end of the transmission of the transmission of | AN GELLARY CLAIM/TREA* JENT ENFORMATION  To Treat of Orthogoness'  To Treat of Orthogoness'  To        |
| 25. Revealed  ADMINIONIZATIONS  26. Have bean intermed of the invariant gaps, and spo., which then, I accord to be reciporable for all or all | AN GELLARY CLAIM/TREA* JENCE INFORMATION  OUT TREA* JENCE 20 OF TREAT OF TREAT OF TR       |
| 25. Reserved 25. Reserved 25. Reserved 26. The second second sec | ANGILLARY CLAIMATTERA* JENT ENFORMATION  To rescale the formation of the second state of the second state        |
| 25. Resents  XUTURNIZATIONS  26. Have been intermed of the treatment gas and state. Here, I appear to be reconcised on the first operation of the treatment gas and state. Here, I appear to be reconcised on the treatment of the treatment of the | AN GELLARY CLAIM/TREA* JENC INFORMATION  Our Treatment of the streng of the streng of        |
| 25. Reserved 25. Reserved 25. Reserved 26. The second second sec | ANGELLARY CLAIMATTERA* JENT ENFORMATION  To rescale the formation of the second state of the second state        |
| 25. Remotes     25. Remotes     25. Remotes     25. Remotes     25. Remotes     25. Remotes maintenance of the transportance of the second states and states, when the first part of the transportance of the transportance of the transpor     | ANGILLARY CLAIMTTRA* JENT INFORMATION  OUT THAT INFORMATION  OUT THAT INFORMATION  OUT T       |
| 25. Reserved     25. Reserved     2     | ANGELLARY CLAIMATTERA* JENT ENFORMATION  To result of Informations  10. 15 "c-result for Informations"  10. 15 "c-result for Informations"  10. 15 "c-result for Informations"  10. 15 "c-result for Informations"  10. 15 "c-result for Informations"  11. 15 "c-result for Informations"  12. 15 "c-result for Informations"  13. 15 "c-result for Informations"  14. 15 "c-result for Informations"  15. 15 "c-result for Informations"  16. 15 "c-result for Informations"  17. 15 "c-result for Informations"  18. 15 "c-result for Informations"  19. 15 "Theoremations"  19. 15 "Theoremations"       |

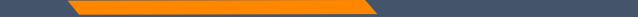

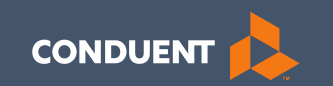

### **Claim Submissions**

### **MPATH** claims solution

### Claim Submission Menu

Under myMenu, without clicking, place your curser on the **Claims** tab.

A side menu with submission options will appear.

The following slides will describe each function.

|                     | Claim Submission History     |
|---------------------|------------------------------|
| Remittance Advice   | Claim Submission in Progress |
| Claims              |                              |
| Provider Enrollment | Claim Submission Templates   |
|                     | Professional Submission      |
|                     | Facility Submission          |
|                     | Dental Submission            |

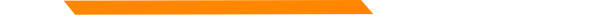

## **Claims Submission History**

This option will show you the most recent claims SUBMITTED to Montana Medicaid for processing.

This function comes in handy if you have a big batch of claims to submit and lose track of who you have completed.

This section will not give you any charge line details or adjudication information.

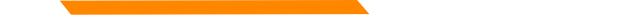

## **Claims Submission in Progress**

### This function is for claims started but not submitted.

Example:

You begin to complete the information for claim. You are interrupted and need to exit the system. When you click Save and Exit at the bottom of the current claim screen; your claim moves to this section.

When you return, click Claims Submission in Progress. Click the **Pencil** icon to pick up where you left off on that claim.

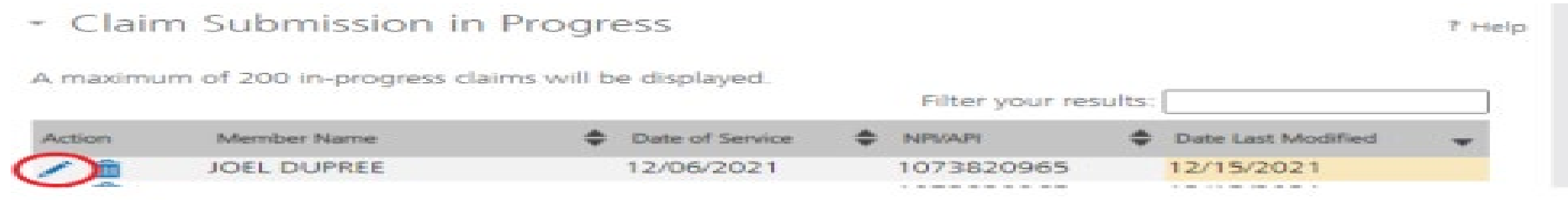

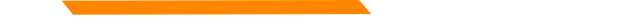

### **Claim Submission Templates**

### This function is a time saving tool for reoccurring claims.

Example:

You see the same member for the same service on a consistent basis. You can create a template for that member with all the claim information except the date of service, and maybe the units & billed amount.

When it is time to submit their claim; select the billing provider NPI & Rendering Provider NPI (if applicable). Enter any additional required information on the Claim Information screen. Submit your claim.

To create a template, select the **Claims Submission Templates** tab.

Click the **blue button** for the claim form required.

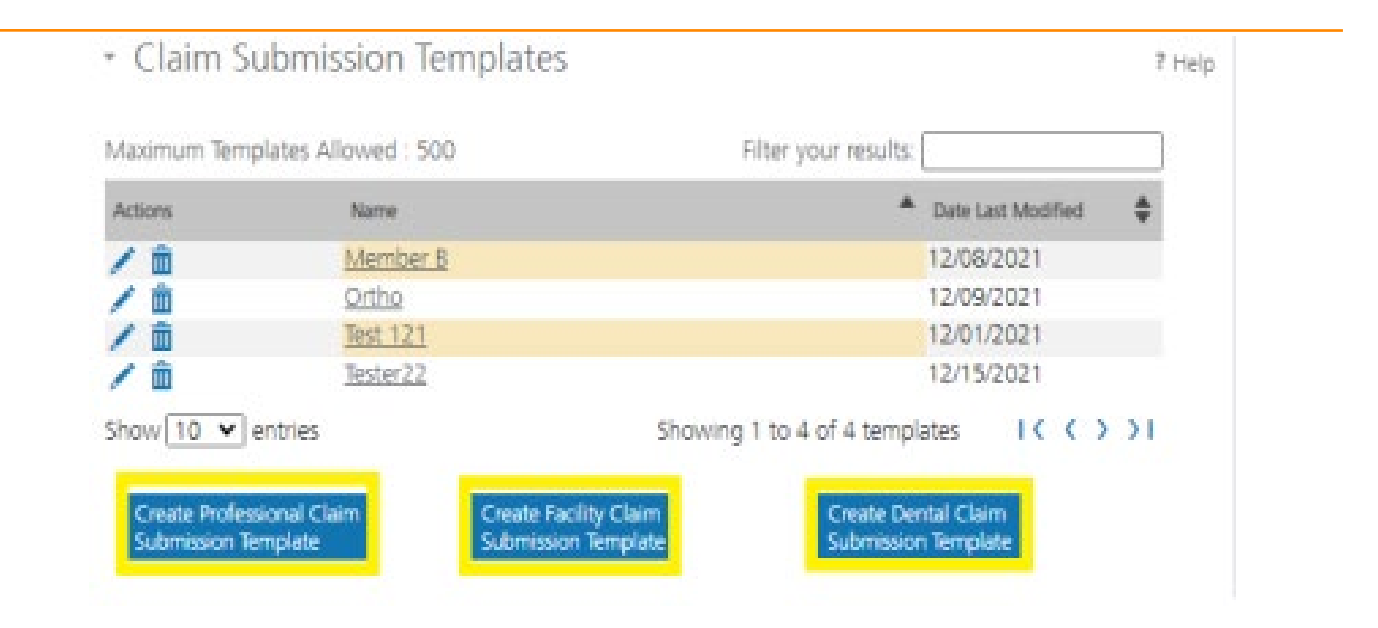

\*Section 6, of the Provider Portal User Guide.

Enter the member's MT Medicaid ID number.

Click Search.

When the member information populates, verify and click **Save and Continue**.

Professional Claim Template

Member Details

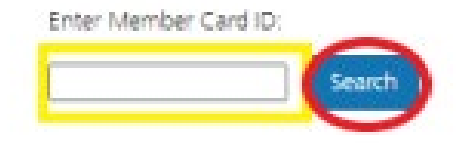

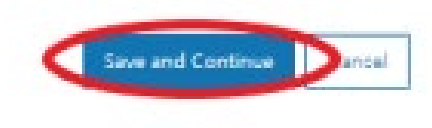

55

7 Help

Complete the fields that will not change.

For instance, the diagnosis code, place of service, CPT code, modifier & diagnosis point fields will most likely not change for reoccurring visits.

| - Claim I                               | nform               | nation                  | ١                   |                                                                                                    |                                           |                                                                                                    |                                                                    |                  |                       |                                                                                                    |                        |                                                                                                    |            |                                                                                                    |                                         |                     |
|-----------------------------------------|---------------------|-------------------------|---------------------|----------------------------------------------------------------------------------------------------|-------------------------------------------|----------------------------------------------------------------------------------------------------|--------------------------------------------------------------------|------------------|-----------------------|----------------------------------------------------------------------------------------------------|------------------------|----------------------------------------------------------------------------------------------------|------------|----------------------------------------------------------------------------------------------------|-----------------------------------------|---------------------|
| Note : Fields r                         | narked              | with an a               | isterisk            | • are re                                                                                                    | quire                                     | d.                                                                                                    |                                                                    |                  |                       |                                                                                                    |                        |                                                                                                    |            |                                                                                                    |                                         |                     |
| Note : Do not<br>Procedure cod          | include<br>se befor | any deci<br>e utilizing | imals w<br>g the se | hen ent<br>arch icc                                                                                          | tering<br>on.                             | Diagno                                                                                                    | sis Cr                                                             | ode infor        | mation. I             | Enter at least                                                                                                    | first thre             | e (3) cha                                                                                                    | racters of | a Diagnosi                                                                                                    | s and/or                                |                     |
| Diagnosis C                             | odes                |                         |                     |                                                                                                    |                                           |                                                                                                    |                                                                    |                  |                       |                                                                                                    |                        |                                                                                                    |            |                                                                                                    |                                         |                     |
| Diagnosis Cod                           | des (ICD            | 10):                    |                     |                                                                                                    |                                           |                                                                                                    |                                                                    |                  |                       |                                                                                                    |                        |                                                                                                    |            |                                                                                                    |                                         |                     |
| 1.                                      | 2                   |                         | 3                   |                                                                                                    | 4                                         |                                                                                                    | 5                                                                  |                  | 6                     |                                                                                                    |                        |                                                                                                    |            |                                                                                                    |                                         |                     |
| Q                                       |                     | Q                       |                     | Q                                                                                                    | -                                         | Q                                                                                                    |                                                                    | Q                |                       | Q                                                                                                    |                        |                                                                                                    |            |                                                                                                    |                                         |                     |
| 7                                       | 8                   | -                       | 9                   |                                                                                                    | 10                                        | -                                                                                                    | 11                                                                 | -                | 12                    |                                                                                                    |                        |                                                                                                    |            |                                                                                                    |                                         |                     |
| L u                                     |                     | a                       | -                   | u (                                                                                                    | _                                         | Q                                                                                                    | -                                                                  | ų                |                       | Q                                                                                                    |                        |                                                                                                    |            |                                                                                                    |                                         |                     |
| Claim Detai                             | ls<br>indicate      | s all requ              | ired fiel           | ds of C                                                                                                    | OB ha                                     | ive beer                                                                                                    | ente                                                               | ered.            |                       |                                                                                                    |                        |                                                                                                    |            |                                                                                                    |                                         |                     |
| Claim Detai<br>Note : 🚳 (<br>From Date  | ls<br>indicate      | s all requi<br>To Dat   | ired fiel           | ds of Ci                                                                                                    | OB ha                                     | CPT/<br>CPT/<br>HCPCS<br>Code*                                                                                                | ente<br>M                                                          | ered.<br>odifier | Diagnosi<br>Pointer*  | 5 Charges                                                                                                    | Days<br>* or<br>Units* | COB                                                                                                    | IDC EPSD   | Emergenc<br>Service                                                                                                    | y Family<br>Plannin                     | /<br>19             |
| Claim Detai<br>Note : 🚳 (<br>From Date  | ls<br>indicate      | s all requ<br>To Dat    | ired fiel<br>a*     | ds of Ci<br>POS <sup>4</sup><br>Select                                                                       | 08 ha                                     | CPT/<br>HCPCS<br>Code*                                                                                                    | ents<br>M                                                          | ered.<br>odifier | Diagnosi<br>Pointer*  | 5 Charges                                                                                                    | Days<br>* or<br>Units* | COB N                                                                                                    | IDC EPSD   | TEmergenc<br>Service                                                                                                    | y Family<br>Plannin                     | /<br>'g<br>()       |
| Claim Detail<br>Note : 🔂 i<br>From Date | ls<br>ndicate       | s all requ<br>To Dat    | e*                  | ds of Cr<br>POS <sup>4</sup><br>Select<br>Select                                                             | 08 ha                                     | CPT/<br>HCPCS<br>Code*                                                                                                    | ente<br>M<br>A                                                     | ered.            | Diagnosi<br>Pointer*  | S Charges                                                                                                    | Days<br>* or<br>Units  |                                                                                                    |            | Emergence                                                                                                    | y Family<br>Plannin                     | /<br>19<br>11<br>11 |
| Claim Detail Note : 🚳 I From Date       | Is<br>ndcate        | s all requ<br>To Dat    | ired fiel           | ds of Cl<br>POS <sup>4</sup><br>Select<br>Select                                                             | 08 ha                                     | CPT/<br>HCPCS<br>Code*                                                                                                    | A                                                                  | ered.            | Diagnosi<br>Pointer*  | S Charges                                                                                                    | Days<br>or<br>Units    |                                                                                                    |            | service                                                                                                    | y Family<br>Plannin<br>D                |                     |
| Claim Detail Note : 🚳 1 From Date       | Is<br>Indicate      | s a'l requ<br>To Dat    | red fei             | ds of Ci<br>POS <sup>4</sup><br>Select<br>Select<br>Select                                                   |                                           | CPT/<br>HCPCS<br>Code*<br>(<br>(                                                                                              | 20<br>20<br>20<br>20<br>20<br>20                                   | ered.            | Diagnosi<br>Pointer*  | 5 Charges<br>5<br>5<br>5<br>5                                                                                                    | Days<br>* or<br>Units' | COB 1<br>COB<br>COB<br>COB<br>COB                                                                                                    |            | Service                                                                                                    | y family<br>Plannin                     |                     |
| Claim Detail Note : 🚳 i From Date       | Is<br>Indicate      | s all requ              | ired fiel           | ds of Ci<br>POS <sup>4</sup><br>Select<br>Select<br>Select<br>Select                                         | 06 ha                                     | CPT/<br>HCPCS<br>Code*                                                                                                    | - entr<br>M<br>A<br>A<br>C<br>A<br>C<br>A<br>C                     |                  | Diagnosi<br>Pointer*  | S Charges                                                                                                    | Days                   | 802<br>802<br>802<br>802<br>802<br>802                                                                                                    |            | Emergence<br>Service                                                                                                    | y Family<br>Plannin<br>D<br>D           |                     |
| Claim Detail Note : 🚳 1 From Date       |                     | s a'l requ<br>To Dat    | ired fiel           | ds of Cl<br>POS <sup>4</sup><br>Select<br>Select<br>Select<br>Select<br>Select                               |                                           | CPT/<br>HCPCS<br>Code*<br>(<br>(<br>(<br>(<br>(<br>(<br>(<br>(                                                                | 2<br>2<br>2<br>2<br>2<br>2<br>2<br>2<br>2<br>2<br>2<br>2<br>2<br>2 |                  | Diagnosi<br>Pointer*  | S Charges<br>S<br>S<br>S<br>S<br>S<br>S                                                                                                    | Days                   | 200<br>200<br>200<br>200<br>200<br>200<br>200<br>200<br>200<br>200                                                                                                    |            | Emergence<br>Service                                                                                                    | y Family<br>Plannin<br>C<br>C<br>C<br>C |                     |
| Claim Detail Note : 🚳 1 From Date       |                     | s a'l requ<br>To Dat    | red fel             | ds of Co<br>POS <sup>4</sup><br>Select<br>Select<br>Select<br>Select<br>Select<br>Select                     |                                           | CPT/<br>CPT/<br>HCPCS<br>Code*<br>(<br>(<br>(<br>(<br>(<br>(<br>(<br>(<br>(<br>(<br>(<br>(<br>(<br>(<br>(<br>(<br>(<br>(<br>( | 2<br>2<br>2<br>2<br>2<br>2<br>2<br>2<br>2<br>2<br>2<br>2           |                  | Diagnosi<br>Pointer*  | S Charges<br>S S<br>S S<br>S S<br>S S<br>S S<br>S S<br>S S<br>S S<br>S S                                                                                                    | Days                   | COB 1<br>COB 1<br>CO |            | Emergence           Service           ]           ]           ]           ]           ]           ]           ]           ]           ] | y Family<br>Plannin                     |                     |
| Claim Detail Note : 3 1                 |                     | s all requ              | ired fiel           | ds of Ci<br>POS <sup>4</sup><br>Select<br>Select<br>Select<br>Select<br>Select<br>Select<br>Select           | 06 ha<br>▼[<br>▼[<br>▼[<br>▼[<br>▼[       | CPT/<br>HCPCS<br>Code*<br>(<br>(<br>(<br>(<br>(<br>(<br>(<br>(<br>(<br>(<br>(<br>(<br>(<br>(<br>(<br>(<br>(<br>(<br>(         |                                                                    |                  | Diagnosi<br>Pointer * | Charges       \$       \$       \$       \$       \$       \$       \$       \$       \$       \$       \$       \$       \$       \$       \$       \$       \$       \$                                                               |                        | COE 1<br>COE 1<br>CO |            | Theregence     Service     O                                                                                                    | y Family<br>Plannic                     |                     |
| Claim Detail Note : 35 1 Prom Date      |                     | s al requ               | red fe              | ds of CO<br>POS <sup>4</sup><br>Select<br>Select<br>Select<br>Select<br>Select<br>Select<br>Select<br>Select | o6 ha<br>▼[<br>▼[<br>▼[<br>▼]<br>▼[<br>▼] | CPT//<br>HCPCs<br>Code*                                                                                                    |                                                                    |                  | Diagnosi<br>Pointer*  | <ul> <li>Charges</li> <li>\$</li> <li>\$</li> <li>\$</li> <li>\$</li> <li>\$</li> <li>\$</li> <li>\$</li> <li>\$</li> <li>\$</li> <li>\$</li> <li>\$</li> <li>\$</li> <li>\$</li> <li>\$</li> <li>\$</li> <li>\$</li> <li>\$</li> </ul> | Days                   | COB 1<br>COB<br>COB<br>COB<br>COB<br>COB<br>COB<br>COB                                                                                                    |            |                                                                                                    | y Family<br>Plannin                     |                     |

Answer all the questions at the bottom of the screen.

If you claim requires a Prior Authorization, make sure add that number to your template.

Click Save and Continue.

| is this a void or replacement of a previously submitted claim.*           | O Yes O No | 2 |
|---------------------------------------------------------------------------|------------|---|
| Are you submitting COB at the claim level?                                | O Yes O No | 1 |
| is the member's condition related to:                                     | Select     | ¥ |
| First date related to Member's condition:                                 | Select     | ¥ |
| is this Member deceased?*                                                 | O Yes O No | 5 |
| is member unable to work in current occupation?*                          | O Yes O No | 3 |
| is hospitalization related to current services?*                          | O Yes O No | 2 |
| Clinical Laboratory improvement Amendment Number needed for this claim? * | O Yes O No | 2 |
| Is there a prior authorization for this claim?*                           | O Yes O No | 5 |
| is there a Referral for this claim?*                                      | O Yes O No | 2 |
| Do you have attachments for this claim? *                                 | O YES O NO | 5 |
|                                                                           |            |   |
|                                                                           |            |   |
|                                                                           |            |   |

- The last step is to name the template. Then click **Save**.
- Your template is now visible.
- To submit a claim, click on the **Name**.
- To edit a template, click on the **Pencil** icon.
- To delete a template, click on the **Garbage can** icon.

- Facility Claim Template
  - Save Template

### Please enter a claim submission template name.

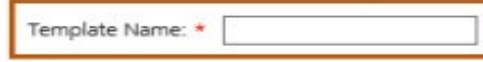

### Note(s):

- Template Name must satisfy the following conditions:
- a. Minimum length: 3 characters.
- b. Maximum length: 35 characters.
- c. Cannot contain special characters other than: Space " " or Underscore "\_" or Dash "-".

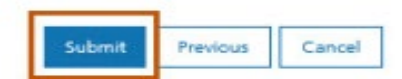

| Actions | Name            | A Date Last Modified |
|---------|-----------------|----------------------|
| / 💼     | <u>Member B</u> | 12/08/2021           |
| / 💼     | <u>Ortho</u>    | 12/09/2021           |
| / 🛍 👘   | <u>Test 121</u> | 12/01/2021           |
| 1 🛍     | Tester22        | 12/15/2021           |

To submit a claim using a template, place your curser on the **Claims** tab.

Select Claim Submission type for one-time claims or Claim Submission Templates to submit a claim from a template.

\*Section 6, of the Provider Portal User Guide.

| myMenu                | Claim Submis                 |
|-----------------------|------------------------------|
| Remittance Advice     |                              |
| Claims                |                              |
| Provider Enrollment - | Claim Submission in Progress |
|                       | Claim Submission Templates   |
|                       | Professional Submission      |
|                       | Facility Submission          |
|                       | Dental Submission            |

## Submitting a Claim – Billing Provider screen

Select the Billing Provider file.

If you have multiple NPIs listed under Manage Billing Providers, The NPI/API field will have a drop down.

Select NPI. Select Program/Waiver. Select Specialty.

Click Save and Continue.

| NPI/API:*                    | 1245490713   |                              |                                               |
|------------------------------|--------------|------------------------------|-----------------------------------------------|
| Provider Name:*              | NORTH WEST   | HOME CAF                     |                                               |
| Program/Waiver:*             | Montana Me   | ficaid (HMK Plus) 🗸 🗸        |                                               |
| Specialty:*                  | In Home Supp | oortive Care 🗸 🗸             |                                               |
| Service Location Address 1:* | 818 W CENTR  | AL 3                         |                                               |
| Service Location Address 2:  |              |                              |                                               |
| City:*                       | MISSOULA     |                              |                                               |
| State:*                      | MT           |                              |                                               |
| ZIP:*                        | 59801-0000   | NPI/API:*                    | 1033508080 🗸                                  |
| Taxonomy Code: *             | 253Z00000X   | Provider Name:*              | LIBERTY PLACE, INC                            |
| Enrollment Unit:*            | 0000262208   | Program/Waiver.*             | Severe Disabling Mental Illness, Waiver (     |
|                              | 16           | Specialty:*                  | Severe Disabling Mental Illness Waiver (SDMI) |
|                              |              | Service Location Address 1:* | Big Sky Waiver                                |
|                              |              | Service Location Address 2:  | BOOTSTRAP RANCH E                             |
|                              |              | City:*                       | BELGRADE                                      |
|                              |              | State:*                      | MT                                            |
|                              |              | ZIP:*                        | 59714-8121                                    |
|                              |              | Taxonomy Code: *             | 251500000X                                    |
|                              |              | Eprollment Lipit *           | 0000801034                                    |

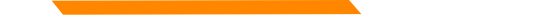

### Submitting a Claim – Billing Provider screen

If the Billing file you chose, requires a Rendering provider.

The Rendering Provider drop down will appear.

Select your rendering NPI from the drop down.

Click Save and Continue.

- Billing Provider

Note : Fields marked with an asterisk \* are required.

| NOVA DE L                     |                             |
|-------------------------------|-----------------------------|
| NPVAPI.*                      | 1316521222                  |
| Provider Name:*               | WHICKER GROUP               |
| Program/Waiver:*              | Montana Medicaid (HMK Plus) |
| Specialty:*                   | Single Specialty            |
| Service Location Address 1:*  | 2600 WILSON ST STE 4        |
| Service Location Address 2:   |                             |
| City:*                        | MILES CITY                  |
| State:*                       | TMT                         |
| ZIP:*                         | 59301-5094                  |
| Taxonomy Code: *              | 193400000X                  |
| Enrollment Unit:*             | 0000734214                  |
|                               |                             |
| Rendering Provider            |                             |
| NPI:*                         | Select NPI                  |
|                               | 1609484575<br>1538253760    |
| Referring Provider            | 1164561635                  |
| There is a referring provider | for this claim.             |
| Ordering Provider             |                             |

There is a ordering provider for this claim.

If the Billing file you chose, requires a Team number.

(CSCTs & some waiver programs)

Select Team number.

Click Save and Continue.

Note : Fields marked with an asterisk \* are required. 1497871255 NPI/API:\* Provider Name:\* EXPRESS PERSONNEL S Program/Waiver:\* Developmentally Disabled Waiver (DDP) 🗸 Specialty:\* Nursing Care Service Location Address 1:\* 3709 BROOKS ST Service Location Address 2: City:\* MISSOULA MT State:\* 59801-7334 ZIP:\* Taxonomy Code: \* 251J00000X Team Number:\* TEAM 01 Enrollment Unit:\* 0000623934

Enter the member's MT Medicaid ID number.

Click Search.

When the member information populates, verify you have the correct member.

Click Save and Continue.

Professional Claim Template
 Member Details

 Enter Member Card ID:

 Search

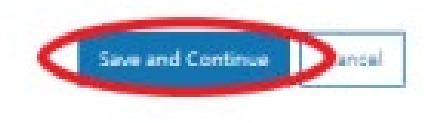

7 Help

Complete all required fields and questions.

Required information is denoted with a red asterisk \*

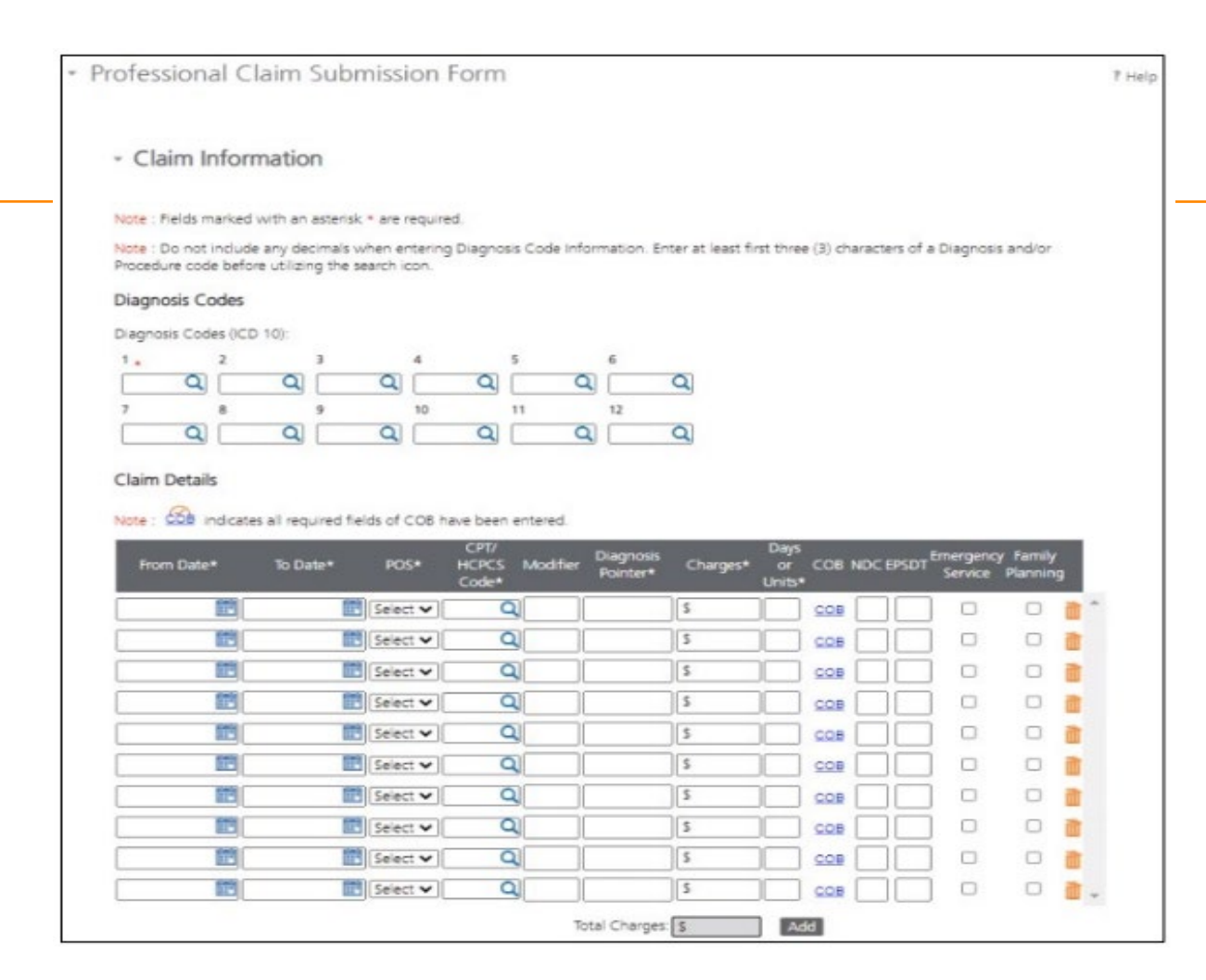

Complete all required fields and questions.

Required information is denoted with a red asterisk \*

Click Save and Continue.

| Are you submitting COB at the claim level? O Yes O No<br>Is the member's condition related to:<br>Arist date reliated to Member's condition:<br>Is this Member decased?* O Yes O No<br>Is member unable to work in current occupation?* O Yes O No<br>Is hospitalization related to current services?* O Yes O No<br>Clinical Laboratory improvement Amendment Number needed for this claim? * O Yes O No                                                                                                    | u submitting COB at the claim level?       O Yes O No         rember's condition related to:       Select •         te related to Member's condition:       Select •         Wember decessed?*       O Yes O No         the unable to work in current occupation?*       O Yes O No         talization related to current services?*       O Yes O No         Laboratory improvement Amendment Number needed for this claim? *       O Yes O No         a Referral for this claim?*       O Yes O No         u have attachments for this claim? *       O Yes O No                                                | is this a void or replacement of a previously submitted claim.*           | O Yes O No |   |
|----------------------------------------------------------------------------------------------------|----------------------------------------------------------------------------------------------------|---------------------------------------------------------------------------|------------|---|
| Is the member's condition related to:  First date related to Member's condition:  Select  Select Select Select Sele | seriest condition related to:       Select         the related to Member's condition:       Select         Wember decased?*       O         Wember decased?*       O         Uber unable to work in current occupation?*       O         Ves       No         Italization related to current services?*       O         Uboratory improvement Amendment Number needed for this claim? *       O         e a prior authorization for this claim?*       O         ves       No         e a Referral for this claim?*       O         ves       No         ves       No                                             | Are you submitting COB at the claim level?                                | O Yes O No |   |
| Bist date related to Member's condition:     Select       is this Member decessed?*     O. Yes: O. No       is member unable to work in current occupation?*     O. Yes: O. No       is hospitalization related to current services?*     O. Yes: O. No       Clinical Laboratory improvement Amendment Number needed for this claim?*     O. Yes: O. No                                                                                                    | Ite related to Member's condition:       Select         Wember decased?*       O Yes O No         Iber unable to work in current occupation?*       O Yes O No         Italization related to current services?*       O Yes O No         I Laboratory Improvement Amendment Number needed for this claim? *       O Yes O No         I aboratory Improvement Amendment Number needed for this claim? *       O Yes O No         Is a prior authorization for this claim?*       O Yes O No         Is a Referral for this claim?*       O Yes O No         I have attachments for this claim? *       O Yes O No | is the member's condition related to:                                     | Select     | ¥ |
| Is this Member decessed?* O Yes O No<br>Is member unable to work in current occupation?* O Yes O No<br>Is hospitalization related to current services?* O Yes O No<br>Clinical Laboratory Improvement Amendment Number needed for this claim? * O Yes O No                                                                                                    | Member decessed?*       O Yes       No         Iber uhable to work in current occupation?*       O Yes       No         Italization related to current services?*       O Yes       No         I Laboratory improvement Amendment Number needed for this claim? *       O Yes       No         a prior authorization for this claim?*       O Yes       No         a Referral for this claim?*       O Yes       No         a have attachments for this claim? *       O Yes       No                                                                                                    | First date related to Member's condition:                                 | Select     | ¥ |
| Is member unable to work in current occupation?* O Yes O No<br>Is hospitalization related to current services?* O Yes O No<br>Clinical Laboratory Improvement Amendment Number needed for this claim? * O Yes O No                                                                                                    | Iber unable to work in current occupation?* O Yes O No<br>Italization related to current services?* O Yes O No<br>I Laboratory improvement Amendment Number needed for this claim? * O Yes O No<br>e a prior authorization for this claim?* O Yes O No<br>e a Referral for this claim?* O Yes O No<br>I have attachments for this claim? * O Yes O No                                                                                                    | is this Member deceased7*                                                 | O Yes O No |   |
| Is hospitalization related to current services?* O Yes O No<br>Clinical Laboratory Improvement Amendment Number needed for this claim? * O Yes O No                                                                                                    | Italization related to current services?* O Yes O No<br>I Laboratory Improvement Amendment Number needed for this claim? * O Yes O No<br>e a prior authorization for this claim?* O Yes O No<br>e a Referral for this claim?* O Yes O No<br>I have attachments for this claim? * O Yes O No                                                                                                    | is member unable to work in current occupation?*                          | O Yes O No |   |
| Clinical Laboratory Improvement Amendment Number needed for this claim? * O Yes O No                                                                                                    | Laboratory Improvement Amendment Number needed for this cleim? * O Yes O No e a prior authorization for this claim?* O Yes O No e a Referral for this claim?* O Yes O No where attachments for this claim? * O Yes O No                                                                                                    | s hospitalization related to current services?*                           | O Yes O No |   |
| him have a threater by the death                                                                                                    | e a prior authorization for this claim?* O Yes O No<br>e a Referral for this claim?* O Yes O No<br>i have attachments for this claim? * O Yes O No                                                                                                    | Clinical Laboratory improvement Amendment Number needed for this claim? * | O Yes O No |   |
| a tree a pro- autoritation for this damin. O Yes O No                                                                                                    | a Referral for this claim?* O Yes O No<br>have attachments for this claim? * O Yes O No                                                                                                    | is there a prior authorization for this claim?4                           | O Yes O No |   |
| is there a Referral for this claim?* O Yes O No                                                                                                    | have attachments for this claim? • O Yes O No                                                                                                    | is there a Referral for this claim?*                                      | O Yes O No |   |
| Do you have attachments for this claim? * O Yes O No                                                                                                    |                                                                                                    | Do you have attachments for this claim? •                                 | O Yes O No |   |
|                                                                                                    |                                                                                                    |                                                                           |            |   |
|                                                                                                    |                                                                                                    |                                                                           | -          | - |

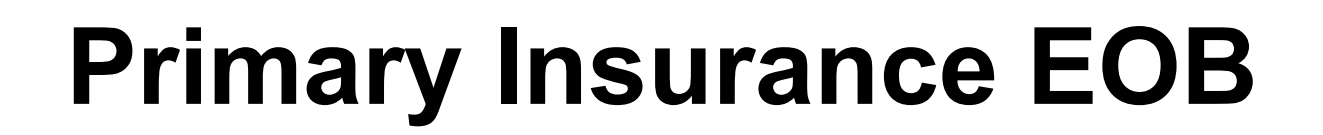

|                        | Primary Payer |                         | Secondary Payer |  |
|------------------------|---------------|-------------------------|-----------------|--|
| nsurance Type: •       | Select 🗸      | Insurance Type:         | Select 🖌        |  |
| arrier Name:*          |               | Carrier Name:           |                 |  |
| arrier Code:           | [             | Carrier Code:           |                 |  |
| ubscriber First Name:* | [             | Subscriber First Name:  |                 |  |
| ubscriber Middle Name  | e [           | Subscriber Middle Name: |                 |  |
| ubscriber Last Name:*  | [             | Subscriber Last Name:   |                 |  |
| Allowed:               | 5             | Allowed:                | \$              |  |
| opay:                  | 5             | Copay:                  | 5               |  |
| eductible:             | 5             | Deductible:             | \$              |  |
| oinsurance:            | s             | Coinsurance:            | 5               |  |
| aid Amount:*           | s             | Paid Amount:            | 5               |  |
| Group F                | Reason Amount | Group Re                | eason Amount    |  |
|                        | 5             |                         | s               |  |
|                        | s             |                         | 5               |  |

Answer Yes to this question, only if you have received payment from a primary insurance. Do not use for Medicare payments.

If you have a primary EOB but they did not pay, do not use this screen.

For Medicare payments or Zero payment EOBs, skip this step and proceed to the attachment question.

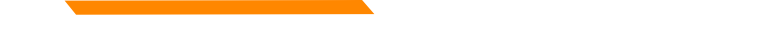

### **Electronic Claim Attachments**

| Do you hav | e attachm | ents for | this o | claim? * |  |
|------------|-----------|----------|--------|----------|--|
|------------|-----------|----------|--------|----------|--|

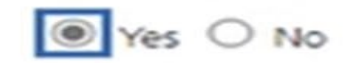

Note: When uploading an attachment electronically, cover sheets are not required. For attachments that are being mailed or faxed, please download the <u>Paperwork Attachment Cover Sheet</u> for instructions on how to create a Paperwork Attachment Control Number. The Paperwork Attachment Control Number must be the same number as the Attachment Control Number on the corresponding electronic claim.

| Report Code Type:* |   | Transmission | Code:* | Control Number:* |             |
|--------------------|---|--------------|--------|------------------|-------------|
| Select             | ~ | Select       | ~      |                  | Attachments |
|                    |   |              |        | Add              |             |

Report Code Type: Select what type of document you are attaching.

Transmission Code: Select Electronic submission.

**Control Number:** The control number will auto-generate once the attachment is uploaded. **Add:** Click add if you have more than one attachment type.

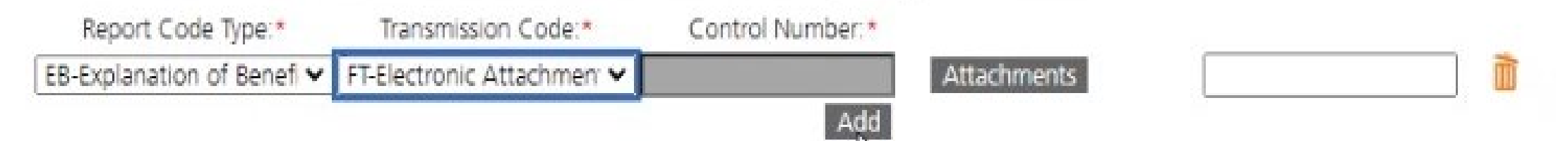

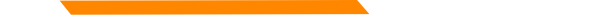

### **Bulk HIPAA Transactions**

| <ul> <li>Bulk HIPAA Transactions activity</li> </ul> |                             | ? Help                                  |
|------------------------------------------------------|-----------------------------|-----------------------------------------|
|                                                      |                             |                                         |
|                                                      | Filter your results:        |                                         |
| ACTIONS TRANSACTION DATE - FILE NAME                 |                             | \$                                      |
| No matching transactions found.                      |                             |                                         |
| Show 10 🗸 entries                                    | Showing 0 to 0 of 0 entries | $I \leftarrow \checkmark \rightarrow I$ |
| Upload                                               |                             |                                         |

# Click the "Help" link and you'll be taken to that section of the manual

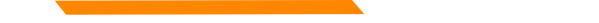

### **Bulk HIPAA Transactions**

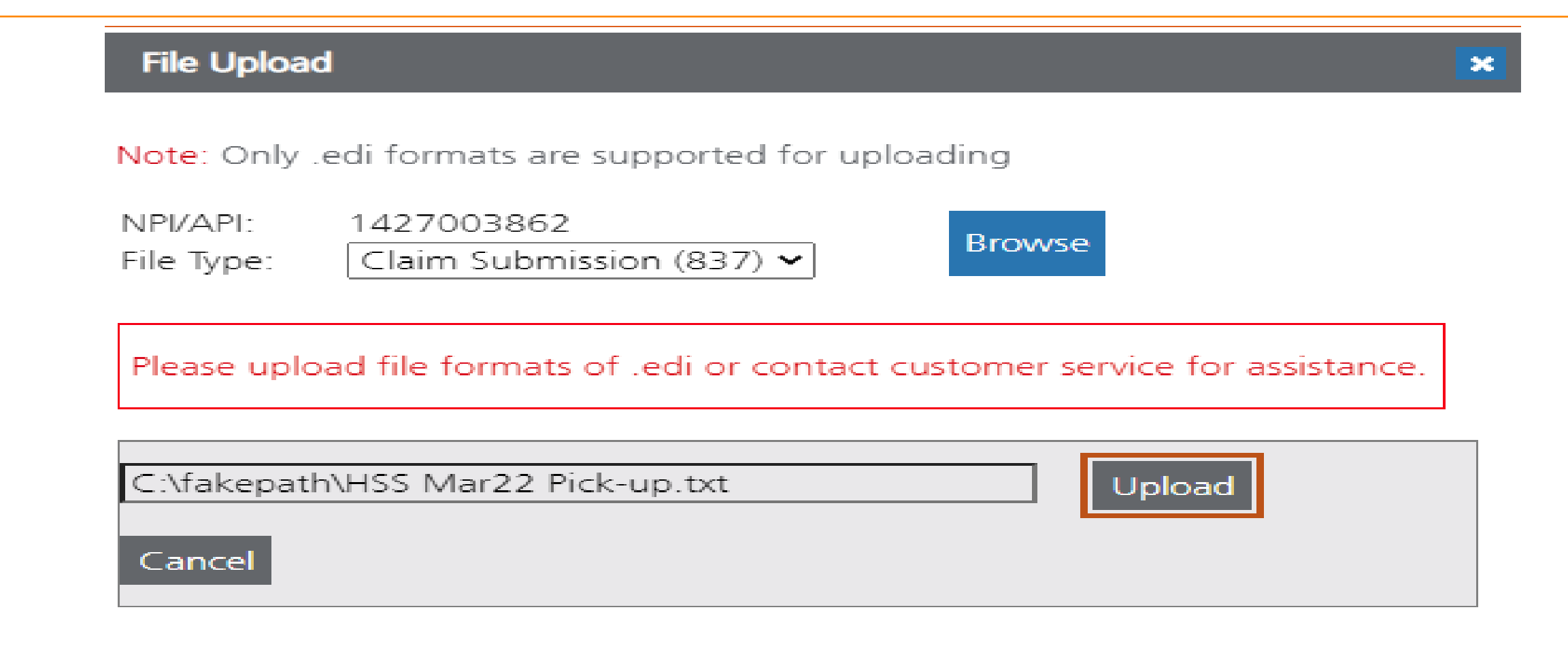

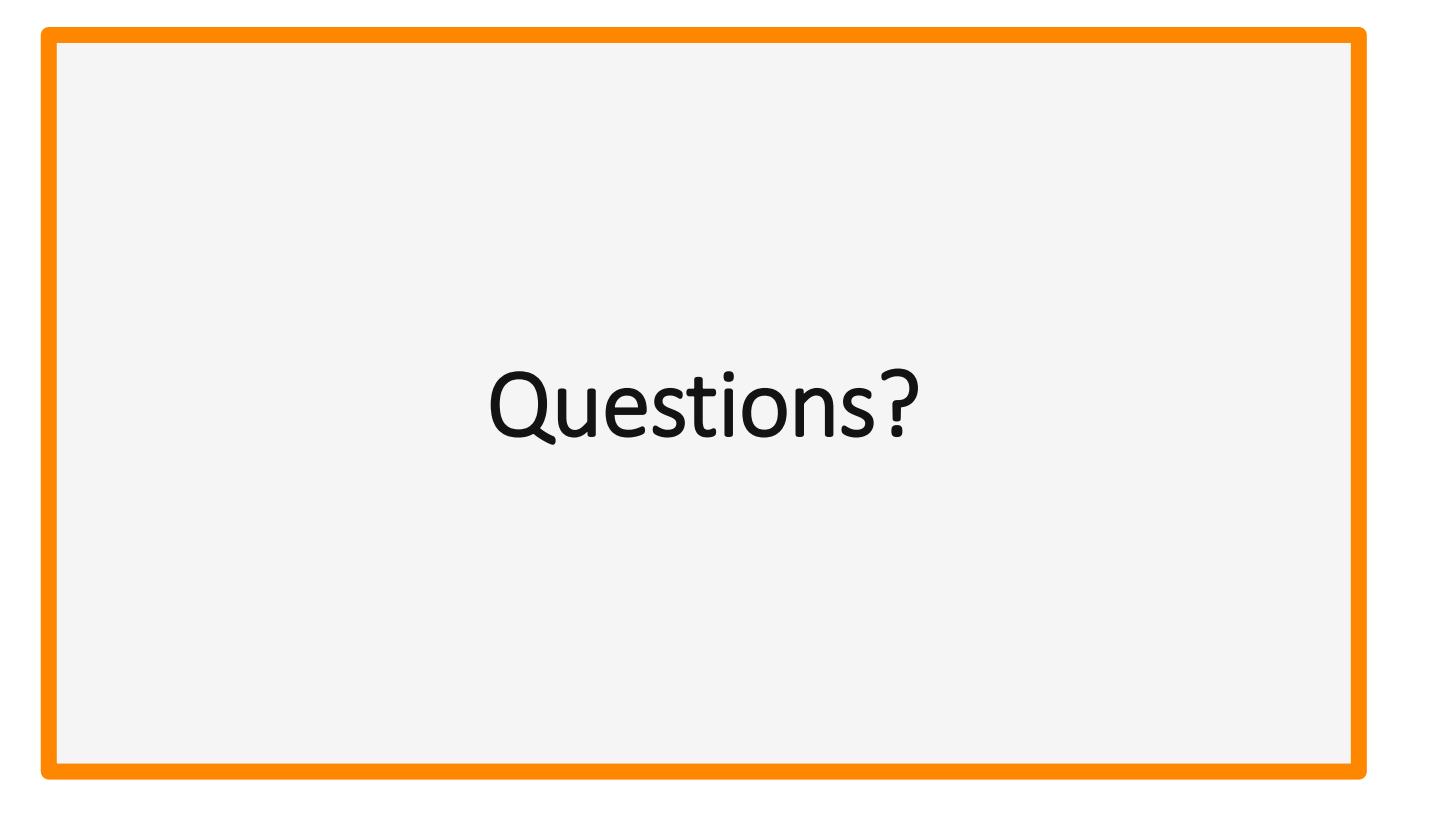

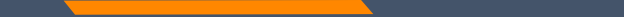

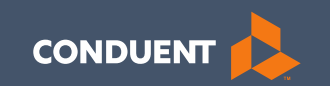

### Electronic Claim Adjustments

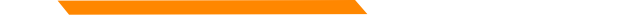

## **Electronic vs Paper Claim Adjustments**

When you submit a paper Individual Adjustment Request form:

https://medicaidprovider.mt.gov/docs/forms/adjustmentrequestindividual12192017.pdf

- 1. Provide only the corrections needed.
- 2. Must attach the remittance advice showing the paid claim.
- 3. Call Center can see who submitted & any reason listed.

When submitting an electronic replacement claim:

- 1. All charges lines, including lines that paid correctly.
- 2. No additional paperwork is required.
- 3. Call Center can NOT see who submitted & why.
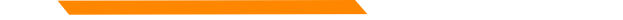

# **Electronic Claim Adjustments**

Electronic Adjustments are now accepted by Montana Medicaid. There will be 2 options for submitting an electronic adjustment.

### Acceptable frequency codes:

- 1 Indicates the claim is an original claim.
- 7 Indicates the new claim is a replacement or corrected claim the information present on this claim represents a complete replacement of the previously issued claim.
- 8 Indicates the claim is a voided/canceled claim

\*Modifiers may also be used for electronic adjustments.

### All claim types

Loop 2300 - (CLM05-3) is the Claim Frequency Code. Enter 7 or 8. REF\*F8\* - Enter the original ICN.

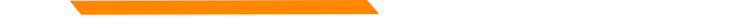

# **Claim Adjustments**

## **MPATH Claims Solutions**

Create a new claim with the corrected information. If you are voiding the claim, claim information must match original claim.

## Professional Claims (CMS-1500) & Dental Claims

Answer YES, to the first question at the bottom of the claim entry screen. The next two fields are now visible.

Select either *Replacement of prior claim* or *Void of prior claim* from the Medicaid Resubmission drop down.

Enter the Paid ICN of the claim being adjusted in the Original Reference Number field.

# **Claim Adjustments**

Is this a void or replacement of a previously submitted claim:\*

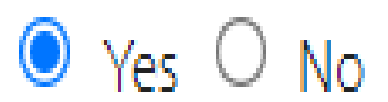

Select the Medicaid Resubmission Code:\*

| Select 🗸 🗸 |
|------------|
|------------|

Enter the Original Reference Number:\*

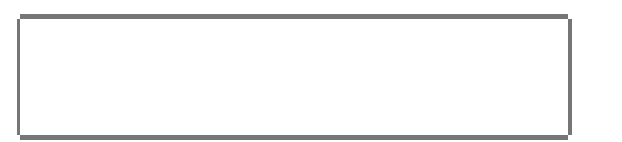

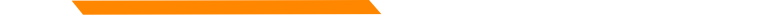

# **Claim Adjustments**

## Institutional Claims (UB-04)

When recreating the claim, change the last digit of the Type of Bill code to either 7 for replacement or 8 for void.

The Original Reference Number filed is now visible. Enter the Paid ICN of the claim being adjusted in the Original Reference Number field.

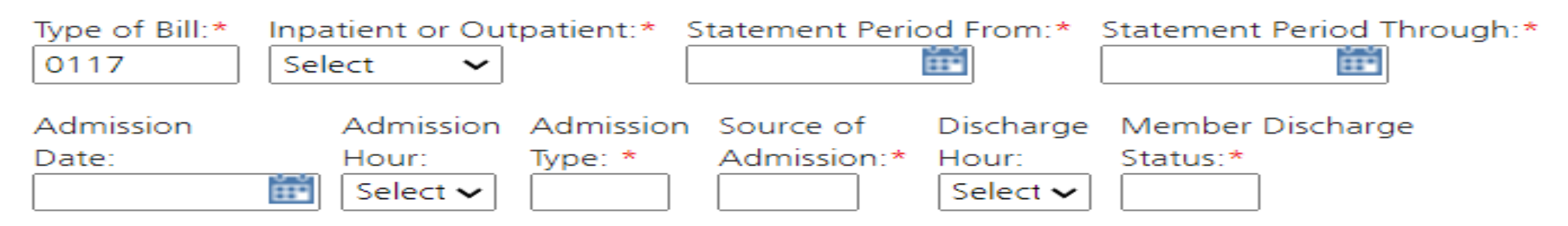

Original Reference Number:\*

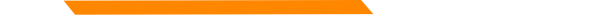

# **Claim Adjustment ICNs**

The claim numbers (ICN) look different for electronic adjustments.

 Paper Adjustment ICNs
 ICN: 2 22035 00 255 101500 (recoupment)

 ICN: 2 22035 00 255 201500 (adjustment)

Electronic Adjustment ICNs ICN: 2 22035 00 960 100013 (recoupment) ICN: 2 22035 00 960 001234 (replacement)

The highlighted section of the ICN would be <mark>960 – 969</mark> if the claim is an electronic adjustment. The rest of the ICN can be anything.

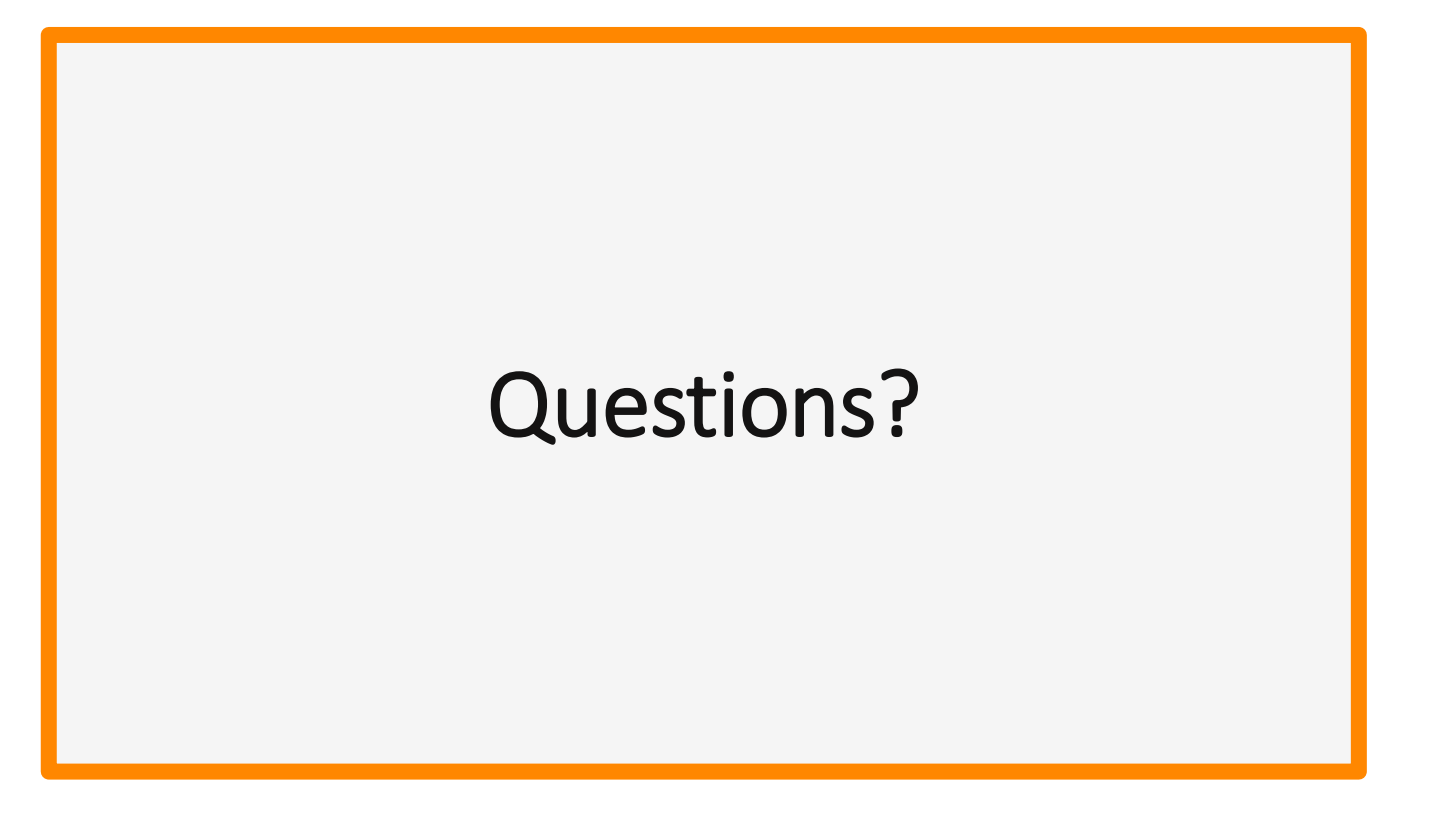

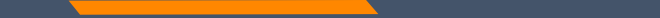

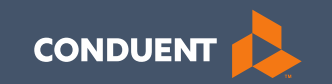

## **Provider Portal**

79

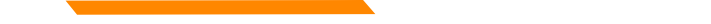

# **Provider Portal**

The new Provider Services portal contains the same information and functions as the Montana Access to Health (MATH) portal.

- Verify Member eligibility (Not available use MATH for this function)
  - Built in limits (such as annual dental limits)
- Verify claim status
- Obtain weekly remittance advices (eSOR reports)

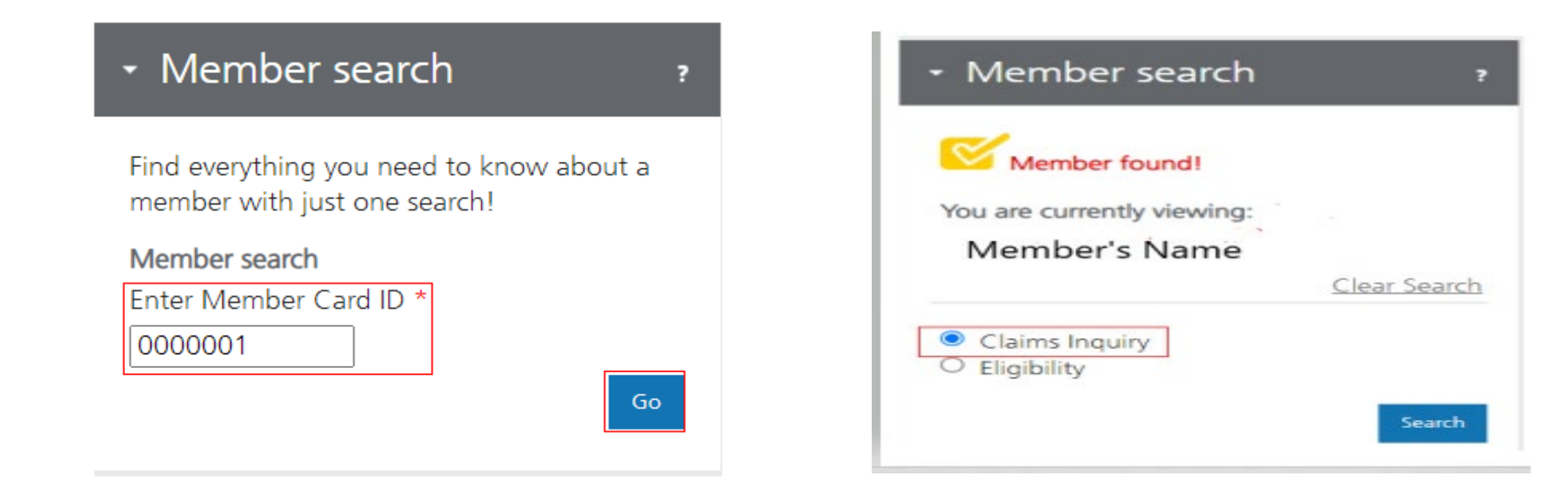

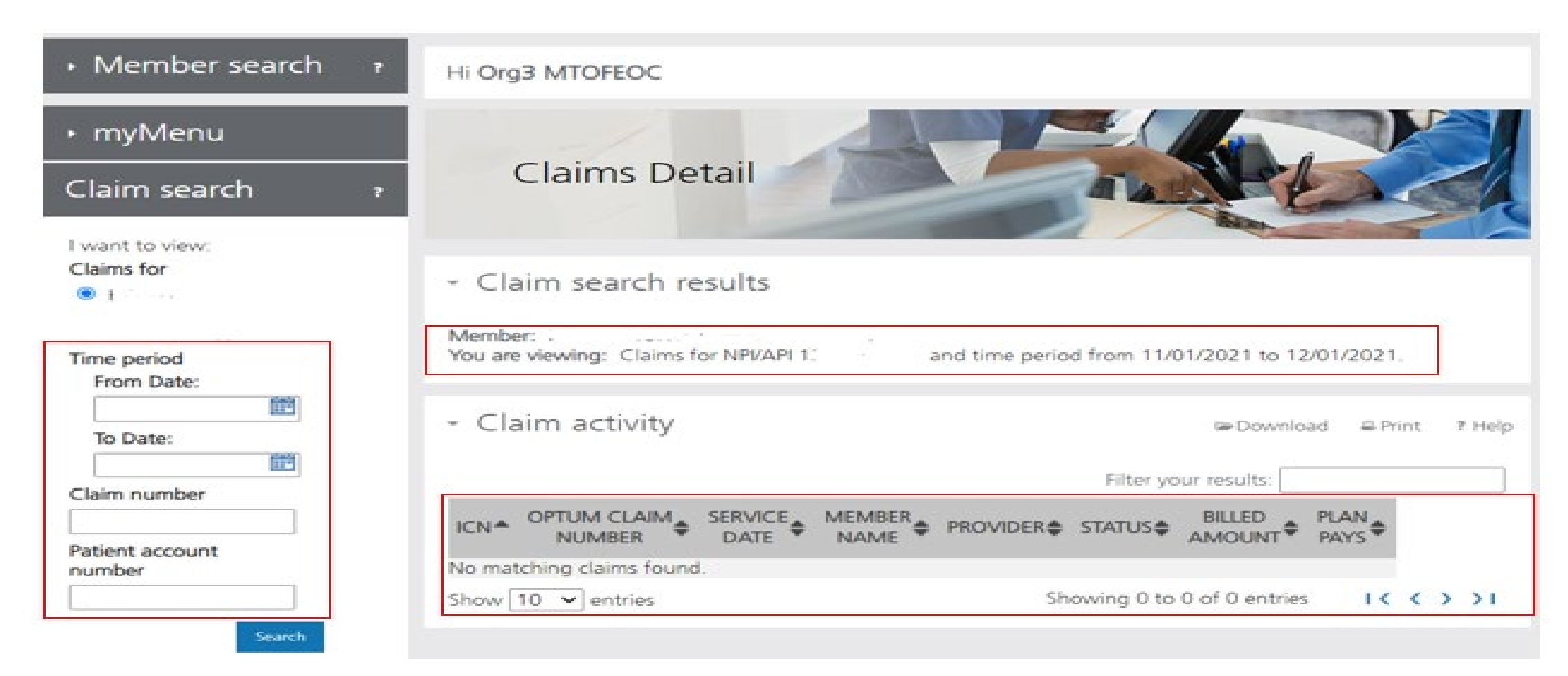

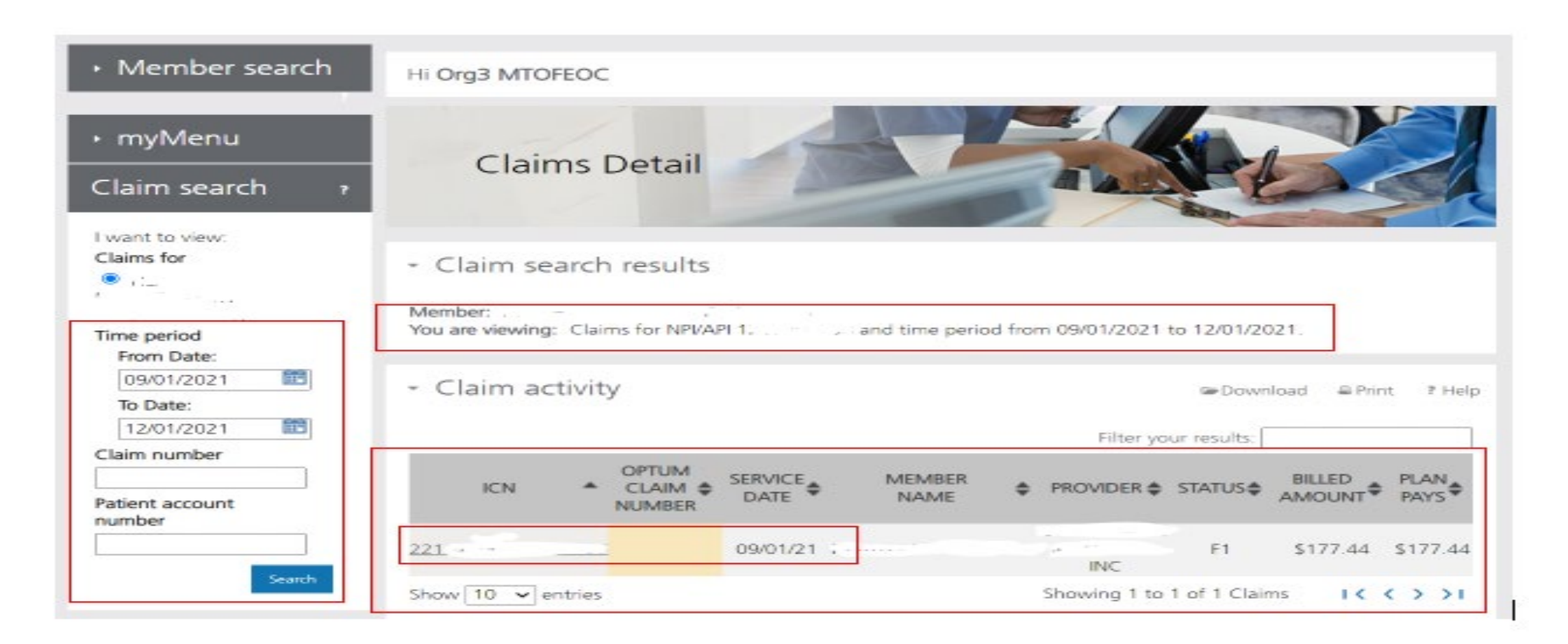

| aims for                | Claim search results                  |                                    |                     |                          |                    |
|-------------------------|---------------------------------------|------------------------------------|---------------------|--------------------------|--------------------|
| me period<br>From Date: | You are viewing: Claims for NPI/API 1 | , a                                | nd time period fror | m 09/01/2021 to 12/01/20 | )21.               |
| 09/01/2021              | <ul> <li>Claim activity</li> </ul>    |                                    |                     | C Downli                 | oad @ Print ? Hel  |
| To Date:                |                                       |                                    |                     |                          |                    |
| 12/01/2021              | ICN: 221 Optum Cla                    | im numbe                           | r.                  |                          |                    |
| laim number             |                                       |                                    |                     |                          | < Return to search |
|                         | Member:                               |                                    |                     | Total amount billed:     | \$177.44           |
| atient account          | Date of service: 09/01/21-09/30/21    | Date of service: 09/01/21-09/30/21 |                     |                          |                    |
| number                  | Patient account:                      | Date pr                            | ocessed: 10/04/21   |                          |                    |
|                         | Member: -                             |                                    |                     | Payment details          |                    |
| Search                  | Claim status: F1:Finalized/Payment    |                                    |                     | Payment number:          | 00000261657        |
|                         |                                       |                                    |                     | Payment date:            | 10/11/21           |
|                         |                                       |                                    |                     | Payment amount:          | \$177.44           |
|                         | Line 1                                |                                    | Cost                |                          |                    |
|                         | Provider name:                        | , INC                              | for Amoun           | t billed: \$177.44       |                    |
|                         | Date of service: 09/01/21-09/30/21    |                                    | this Amoun          | t paid by plan: \$177.44 |                    |
|                         | Procedure code: T2041                 |                                    | Jerrice             |                          |                    |
|                         |                                       |                                    |                     |                          |                    |

| De Print                                                                                    |                                   |        |                 |                     |                                                                                                    |                                                             |
|---------------------------------------------------------------------------------------------|-----------------------------------|--------|-----------------|---------------------|----------------------------------------------------------------------------------------------------|-------------------------------------------------------------|
| Claim Detail                                                                                |                                   |        |                 |                     |                                                                                                    |                                                             |
| ICN: 221: /                                                                                 | Optum Claim number                | 4      |                 |                     |                                                                                                    |                                                             |
| Member:<br>Date of service: 0<br>Patient account:<br>Member:<br>Member ID:<br>Claim status: | 9/01/21-09/30/21                  |        | Date processed: | 10/04/21            | Total amount billed:<br>Total amount paid:<br><b>Payment details</b><br>Payment number:<br>Payment date:<br>Payment amount: | \$177,44<br>\$177,44<br>00000261657<br>10/11/21<br>\$177,44 |
| Line 1<br>Provider name:<br>Provider NPI/API:<br>Date of service:<br>Procedure code:        | 12.<br>09/01/21-09/30/21<br>T2041 | ." INC | Co              | st for this service | Amount billed:<br>Amount paid by plan                                                                                       | \$177,44<br>\$177,44                                        |

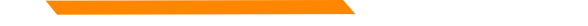

# **Provider Portal – Remits**

| myMenu            |
|-------------------|
| Claims            |
| Remittance Advice |
| Provider Profile  |

| Member search                                                           | Hi Org3 MTOFEOC                                                                                                |
|-------------------------------------------------------------------------|----------------------------------------------------------------------------------------------------|
| ∙ myMenu                                                                |                                                                                                    |
| Remittance advice<br>search ?                                           | Remittance Advice                                                                                              |
| Note : Fields marked with * are<br>required.<br>I want to search by:    | Remittance advice search results  To view remittance advice, use the remittance advice search portlet.         |
| EFT number     Check number     Remittance advice number     Remit date | Remittance advice activity     Filter your results:                                                            |
|                                                                         | REMITTANCE DATE PAYMENT PAYMENT PAYMENT PAYMENT PDF 835 EDI<br>ADV NBR PDF 835 EDI<br>No matching forms found. |

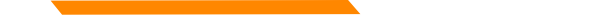

# **Provider Portal – Remits**

| I want to search by:                                                                                                    |     |
|----------------------------------------------------------------------------------------------------|-----|
| ✓ EFT number                                                                                                    |     |
| Enter EFT number:*                                                                                                    |     |
|                                                                                                    |     |
| Check number                                                                                                    |     |
| Enter check number:*                                                                                                    |     |
|                                                                                                    |     |
| <ul> <li>Remittance advice number</li> </ul>                                                                                               |     |
| Enter remittance advice number                                                                                                    |     |
|                                                                                                    | er. |
|                                                                                                    | 21. |
| ▼ Remit date                                                                                                    | er. |
| ▼ Remit date<br>From Date(mm/dd/yyyy):*                                                                                                    | 21. |
| <ul> <li>Remit date</li> <li>From Date(mm/dd/yyyy):*</li> <li>09/02/2021 IIII</li> </ul>                                                   | 21. |
| <ul> <li>Remit date</li> <li>From Date(mm/dd/yyyy):*</li> <li>09/02/2021 1</li> <li>To Date(mm/dd/yyyy):*</li> </ul>                       |     |
| <ul> <li>Remit date</li> <li>From Date(mm/dd/yyyy):*</li> <li>09/02/2021 1</li> <li>To Date(mm/dd/yyyy):*</li> <li>12/01/2021 1</li> </ul> | 21. |

## **Provider Portal – Remits**

|         |                      |    |                   |                       | Filter your re          | esults: |          |
|---------|----------------------|----|-------------------|-----------------------|-------------------------|---------|----------|
| ADV NBR | \$<br>DATE<br>ISSUED | \$ | PAYMENT<br>NUMBER | \$<br>PAYMENT<br>TYPE | \$<br>PAYMENT<br>AMOUNT | PDF     | 835 EDI  |
| 0       | 09/27/202            | 1  | OC 1              | <br>Check             | \$1150550.83            | View    | Download |
| 0       | 09/27/202            | 1  | 00                | Check                 | \$246077.51             | View    | Download |
| 0       | 09/27/202            | 1  | UL.               | Check                 | \$94875.42              | View    | Download |
| NT      | 09/20/202            | 1  | 01                | Check                 | \$14843.00              | View    | Download |
| 01      | 09/27/202            | 1  | 06.               | Check                 | \$7195.51               | View    | Download |
| 0€ 11   | 09/06/202            | 1  | 011               | Check                 | \$1572.51               | View    | Download |
| 0.7     | 09/13/202            | 1  | 01                | Check                 | \$520.36                | View    | Download |

Show 10 ~ entries

Showing 1 to 7 of 7 forms I < < > > I

### PAGE 2 NPI #: 12. TAXONOMY :

|             |                                       |            |            | UNIT    | PROCEDURE |         |          |          |             |             |       |
|-------------|---------------------------------------|------------|------------|---------|-----------|---------|----------|----------|-------------|-------------|-------|
|             |                                       | SERVICE    | DATES      | OF      | REVENUE   | TOTAL   |          | CO-      |             |             |       |
| DECTD TO    |                                       | THE COME   | -          | -       | NID C     | CHARCER |          | T1 10 10 | DE BOOM     | C DEMANDING | CODEC |
| RECIP ID    | PROPERTY.                             | E POUPS    | 10         | SYC     | NDC       | CHARGES | ALLOWED. | PAL      | PLEASED UNI | • REPARK    | CODES |
|             |                                       |            |            |         |           |         |          |          |             |             |       |
| PAID CLAIMS | <ul> <li>MISCELLANEOUS CLA</li> </ul> | TM         |            |         |           |         |          |          |             |             |       |
|             |                                       |            |            |         |           |         |          |          |             |             |       |
|             |                                       | 07012021   | 07312021   | 1 000   | \$5141    | 2453.93 | 2453 93  |          |             |             |       |
| 7.001 22    | DAGT PAIR                             | NUMBER OO  |            |         |           | 2400.00 |          |          |             |             |       |
| ICN 22      | PATIENT                               | NUMBER-00. | -          |         |           |         |          |          |             |             |       |
| TEAM NUMBE  | R 01                                  |            |            |         |           |         |          |          |             |             |       |
|             |                                       | ***CLA     | IM TOTAL** |         | *****     | 2453.93 | 2453.93  |          |             |             |       |
|             |                                       |            |            |         |           |         |          |          |             |             |       |
|             |                                       | 08012021   | 08312021   | 1 000   | 95141     | 2453 93 | 2453 93  |          |             |             |       |
|             |                                       | 00012021   | 00312021   |         | 33444     | 2433.33 | 2433.33  |          |             |             |       |
| ICN 221     | - PATIENT                             | NUMBER-UC. |            |         |           |         |          |          |             |             |       |
| TEAM NUMBE  | R 01                                  |            |            |         |           |         |          |          |             |             |       |
|             |                                       | ***CLA     | IM TOTAL** | ******* | *****     | 2453.93 | 2453.93  |          |             |             |       |
|             |                                       |            |            |         |           |         |          |          |             |             |       |
|             |                                       | 07012021   | 07312021   | 1 000   | 72032     | 767 70  | 767 70   |          |             |             |       |
|             |                                       | OTOTIONI.  | - JILOLL   | 1.000   | 12032     | 101.10  | 101.10   |          |             |             |       |
| ICN 22.     | - PATIENT                             | NUMBER=00  |            |         |           |         |          |          |             |             |       |
| TEAM NUMBE  | R 01                                  |            |            |         |           |         |          |          |             |             |       |
|             |                                       | 07012021   | 07312021   | 5.000   | S5135     | 115.50  | 115.50   |          |             |             |       |
|             |                                       | ***CLA     | IM TOTAL** |         | *****     | 883.20  | 883.20   |          |             |             |       |
|             |                                       |            |            |         |           |         |          |          |             |             |       |
|             |                                       |            |            |         |           | 262 20  |          |          |             |             |       |
|             |                                       | 08012021   | 08312021   | 1.000   | 12032     | /6/./0  | /6/./0   |          |             |             |       |
| ICN 221.    | PATIENT                               | NUMBER=0   |            |         |           |         |          |          |             |             |       |
| TEAM NUMBE  | R 01                                  |            |            |         |           |         |          |          |             |             |       |
|             |                                       | 08012021   | 08312021   | 5.000   | \$5135    | 115.50  | 115.50   |          |             |             |       |
|             |                                       | *******    | TH BOBBIS  |         |           | 993 20  | 993 20   |          |             |             |       |
|             |                                       |            | IN IOTAL   |         |           | 003.20  | 003.20   |          |             |             |       |
|             |                                       |            |            |         |           |         |          |          |             |             |       |
|             |                                       | 07012021   | 07312021   | 8.000   | T2021     | 782.48  | 782.48   |          |             |             |       |
| ICN 2212    | PATIENT                               | NUMBER=00  |            |         |           |         |          |          |             |             |       |
| TEAM NUMBE  | B 01                                  |            |            |         |           |         |          |          |             |             |       |
|             |                                       |            |            |         |           |         |          |          |             |             |       |

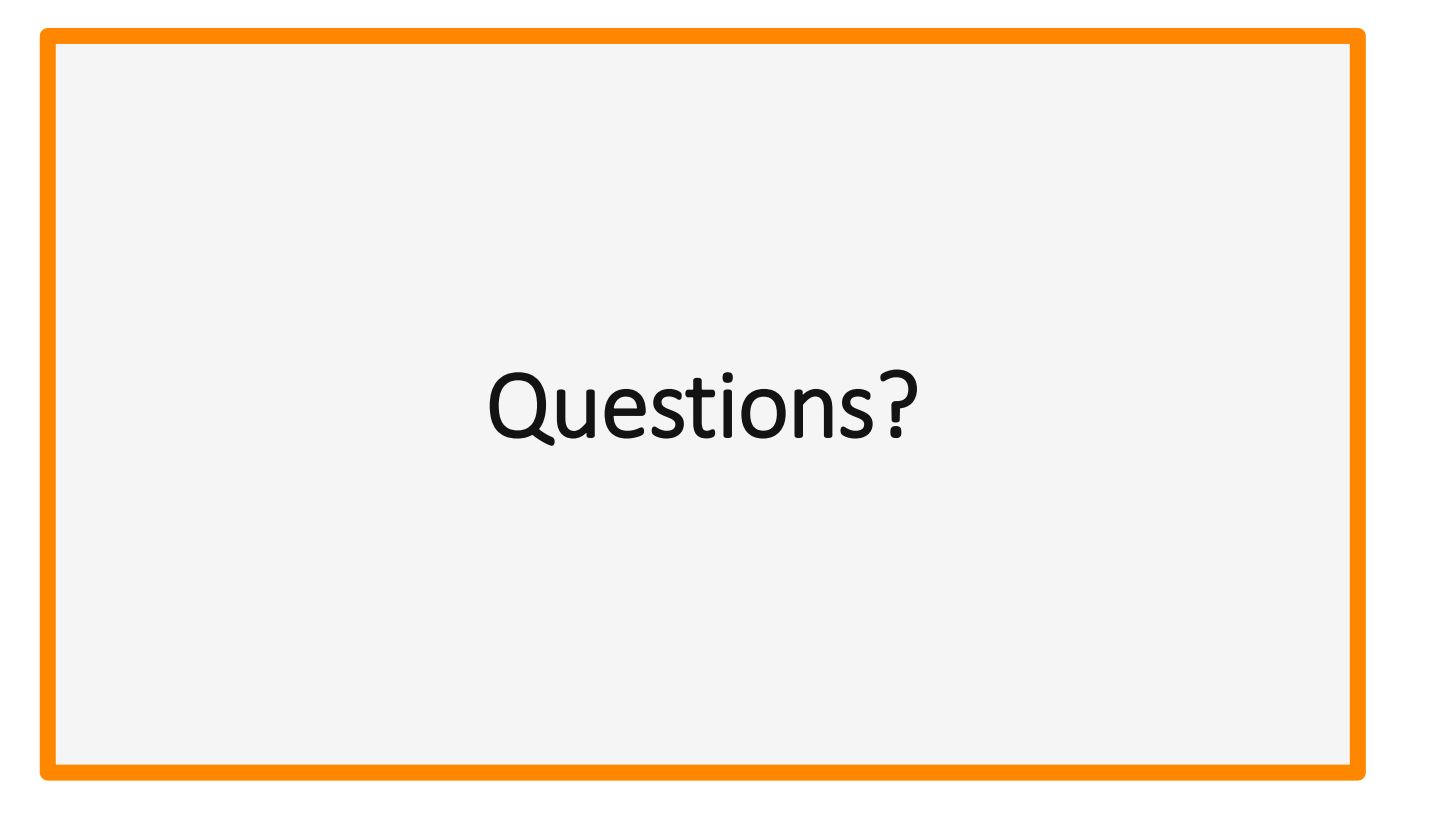

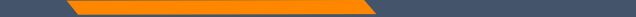

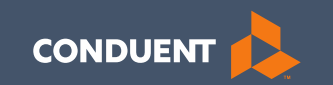

## Provider File Updates

90

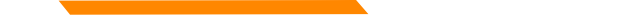

## Reminder

## Montana licenses are no longer updated automatically.

Updates are completed through the self-service MPATH portal.

Providers should review their Provider Profile to know what updates are required and when.

Unless otherwise directed by a member of Call Center management, updates may no longer be submitted by email, fax or US Mail.

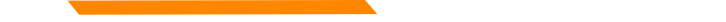

# **Before you Update**

In order to see providers on your work bench, they must first be linked via **Manage Enrollment Providers**.

The **Account Administration tab**, under **myMenu**, is used to add additional portal users & NPIs to your GovID access.

Manage Enrollment Providers allows you to maintain the NPIs and complete file updates. Link request required.

# **Search NPI**

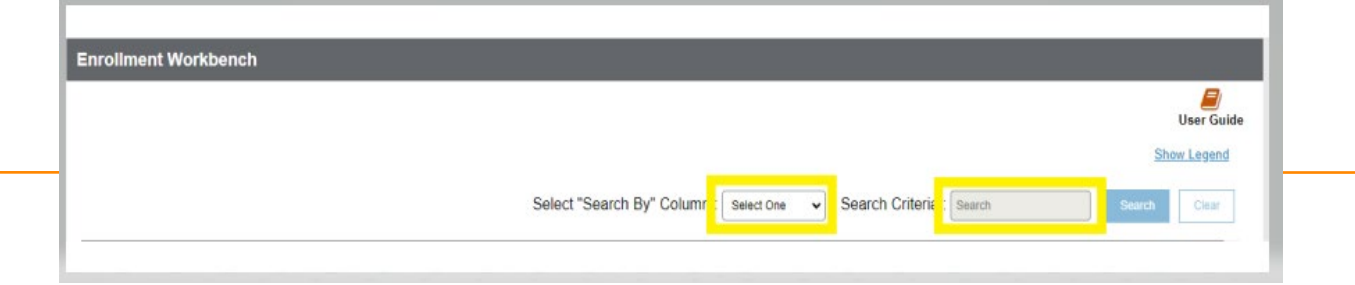

# Click **Provider Enrollment** tab under myMenu.

**Search** the NPI using the fields shown.

### Click Radio button for NPI.

Click **Update** under the Enrollment menu.

A new Update line will show at the end of your list.

Click Pencil icon.

|            | Otorus .   | Date                | #                              | ID                                      | ID                                                                                                    | ID                                                                                                    | Name                                                                                                    |
|------------|------------|---------------------|--------------------------------|-----------------------------------------|----------------------------------------------------------------------------------------------------|----------------------------------------------------------------------------------------------------|----------------------------------------------------------------------------------------------------|
| Enrollment | Enrolled   | 12-09-2021          | 20086035                       | XX-<br>XXX1234                          | 0002089504                                                                                              | 200002447                                                                                                    | Deb Braga                                                                                                    |
|            |            |                     |                                |                                         |                                                                                                    |                                                                                                    |                                                                                                    |
|            | Enroliment | Enrollment Enrolled | Enroliment Enrolled 12-09-2021 | Enrollment Enrolled 12-09-2021 20086035 | Enrollment Enrolled 12-09-2021 20086035 XX-<br>XX-<br>XX2-<br>XX2-<br>XX2-<br>XX2-<br>XX2-<br>XX2-<br>X | Date         #         ID         ID           Enrollment         Enrolled         12-09-2021         20086035         XX-<br>XOX1234         0002089504 | Date         #         ID         ID         ID           Enrollment         Enrolled         12-09-2021         20086035         XX-<br>XXX1234         0002089504         200002447 |

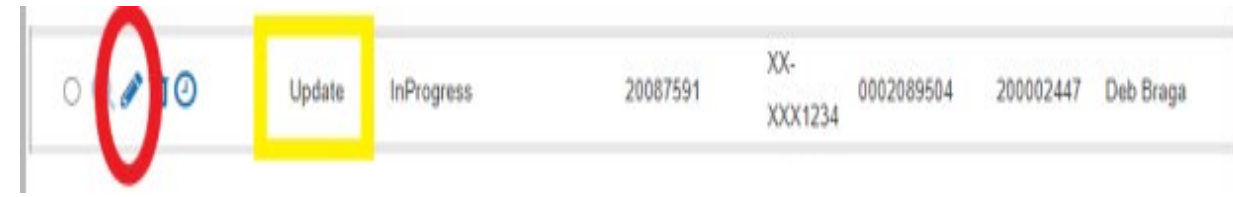

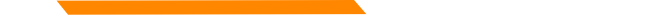

# **Provider File Updates**

### This example is for a license update. However, the process is the same of all updates.

Once linked, search the NPI on your work bench, under the **Provider Enrollment** tab.

Click the Magnifying Glass icon to review the provider's file information.

Click back arrow to return to work bench.

Click the Radio button at the beginning of the NPI line, the Update tab is now visible.

Click Update tab.

A new Update line will generate at the end of the current list, on your work bench.

Click the Pencil icon on the new Update line created.

Review, update and correct any application information required to ensure all sections of the application show a Green check mark.

In the license section, click on the Pencil Icon.

Change the expiration date to match the new license expiration date.

Click Save and Continue.

Upload the license copy using the Blue Upload button in that section.

Go to the Summary section of the application.

Click Submit.

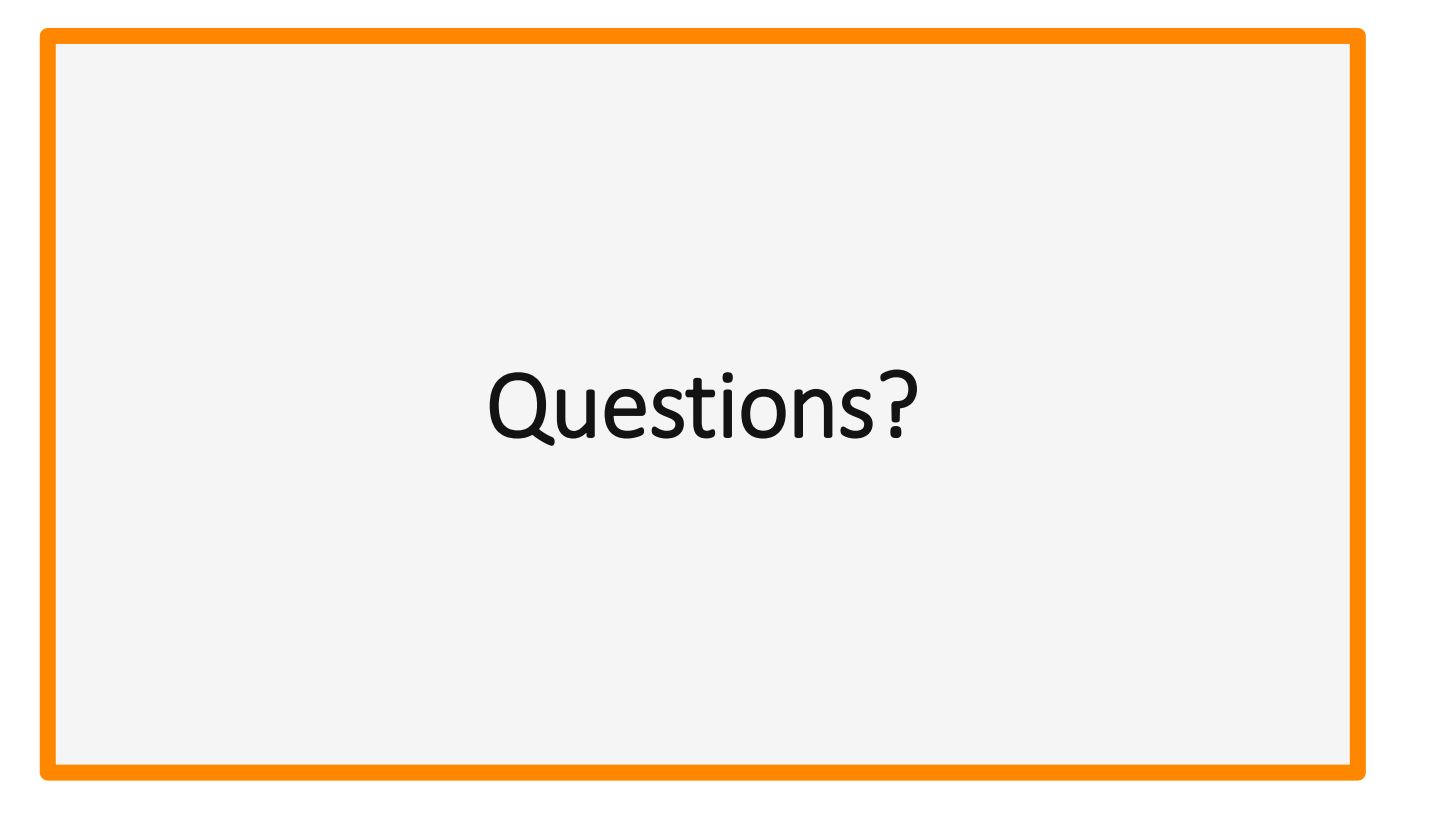

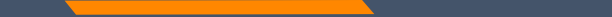

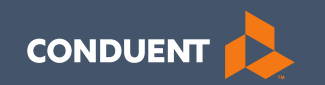

## Common Billing Errors

96

# **Common Billing Errors**

- Missing/Invalid Information
- Prior Authorization Number Missing or Invalid
- Exact Duplicate
- Proc. Code or Rev Code Not Covered/Not Allowed for Provider Type
- Recipient Not Eligible DOS
- Missing PWK indicator on electronic claims
- Using the incorrect modifier for a provider type (HCBS vs SDMI)

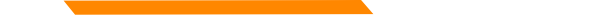

# **Common Dental Billing Errors**

We have recently seen an influx of claims for code specifics of D4341 and D4342 that have not been getting billed correctly.

D4341 - PERIODONTAL SCALING & ROOT 1 unit= 1 quadrant 4 units per year. List quadrant in 'tooth # column' on claim form.

D4342 - PERIODONTAL SCALING 1-3TEETH 1 unit= 1 quadrant 4 units per year. List quadrant in 'tooth # column' on claim form.

D9999 – requires a specialty of anesthesiologist.

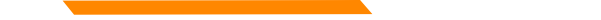

# **Common Dental Billing Errors**

Code change when billing claims via MPATH.

EDI Valid values for arches and quadrants are: Code Area 00 entire oral cavity 01 maxillary arch 02 mandibular arch 10 upper right quadrant 20 upper left quadrant 30 lower left quadrant 40 lower right quadrant

This is now the HIPAA standard to be used instead of the historical "UR, UL, LR, LL" designations.

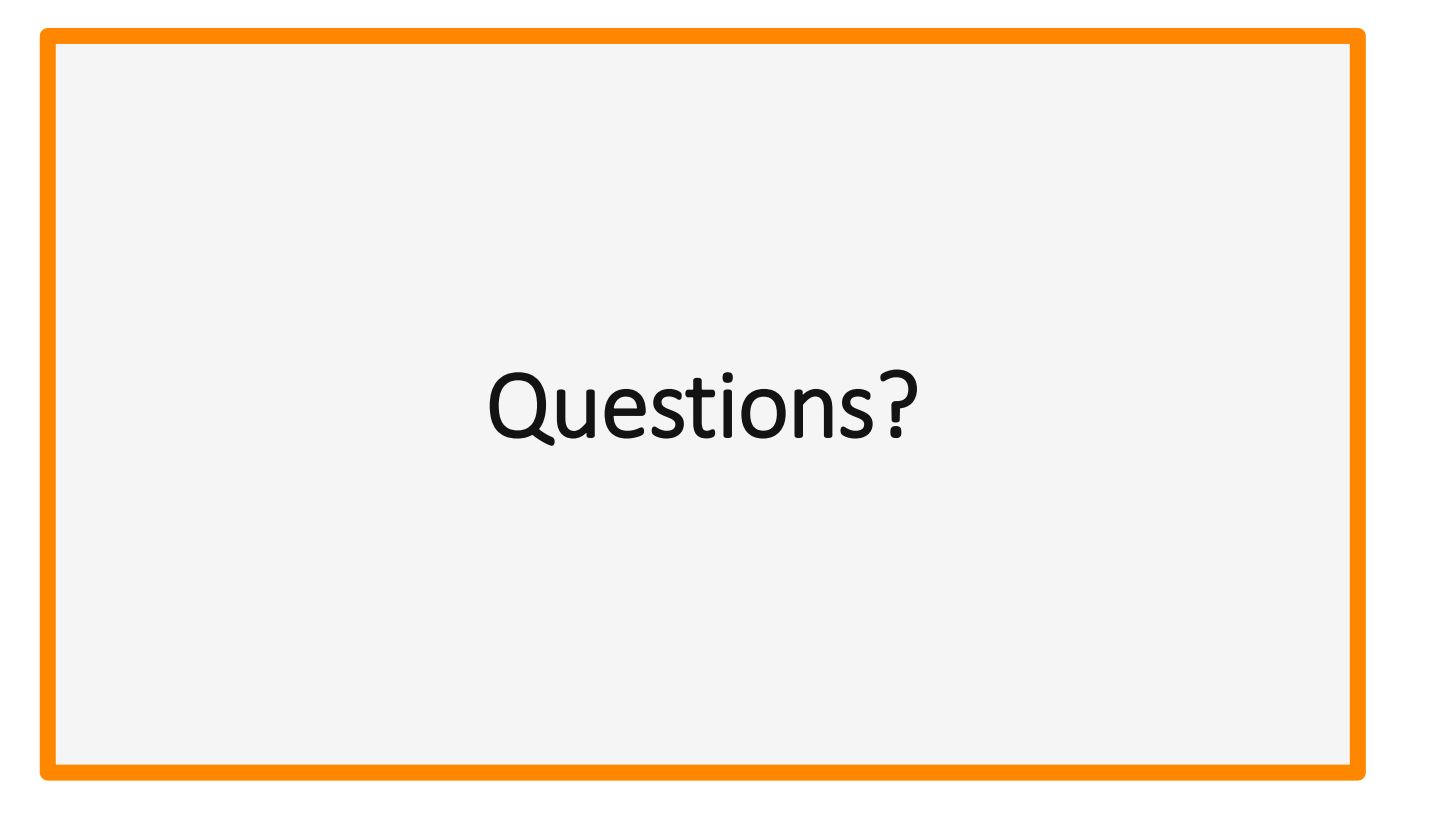

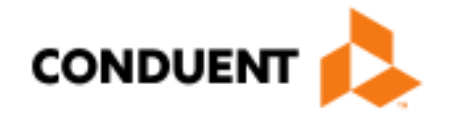

# If You Have Questions...

# **Need Help with MPATH?**

At the top of each screen is a **User Guide** icon.

When you click on the icon, the user guide will open to the section matching the screen you are on.

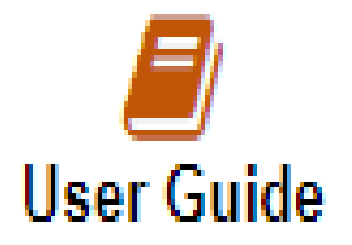

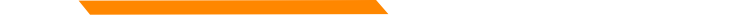

# **On-line Resources**

https://medicaidprovider.mt.gov

Provider Enrollment tab

• Enrollment Support Information (User Guides, training slides, videos)

Site Index

- Claims Instructions
- FAQs

# **Provider Relations Contact Information**

Provider Relations Call Center:

- (800) 624-3958 Opt. 7, Opt. 2
- Live Agents
  - Monday through Friday
  - 8 AM to 5 PM Mountain Time
  - <u>MTPRHelpdesk@conduent.com</u>

Field Representative:

Deb Braga (406) 457-9553 <u>Deborah.braga@conduent.com</u>

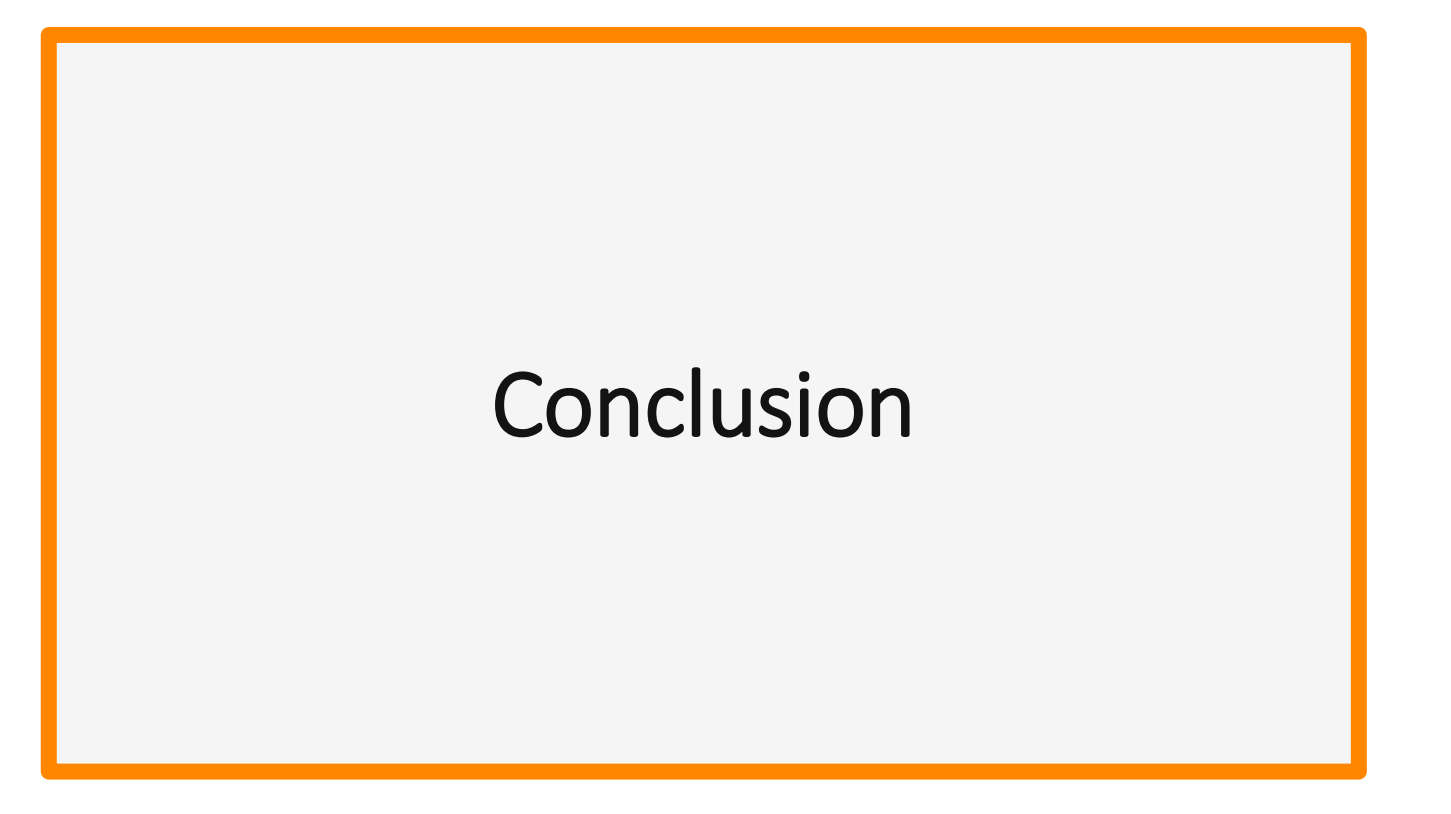